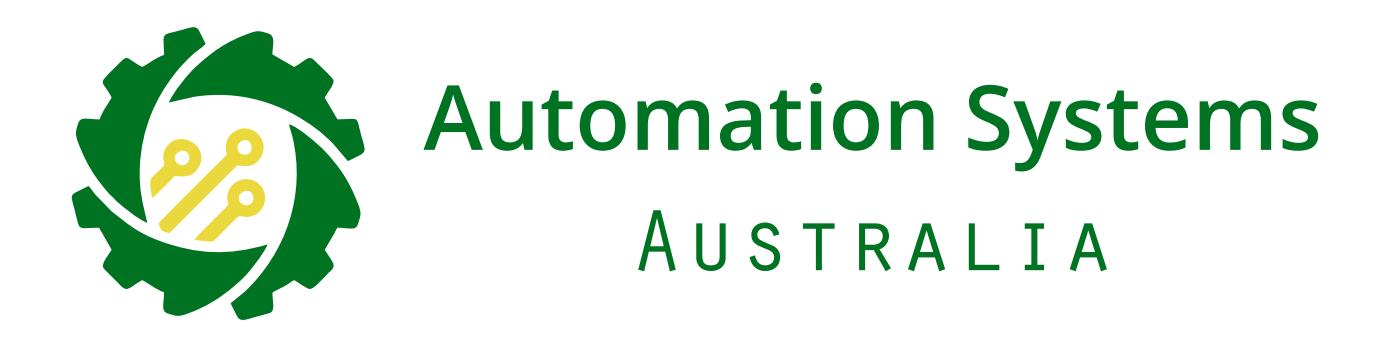

# **TITAN 2410** Advanced Digital Sliding Gate System

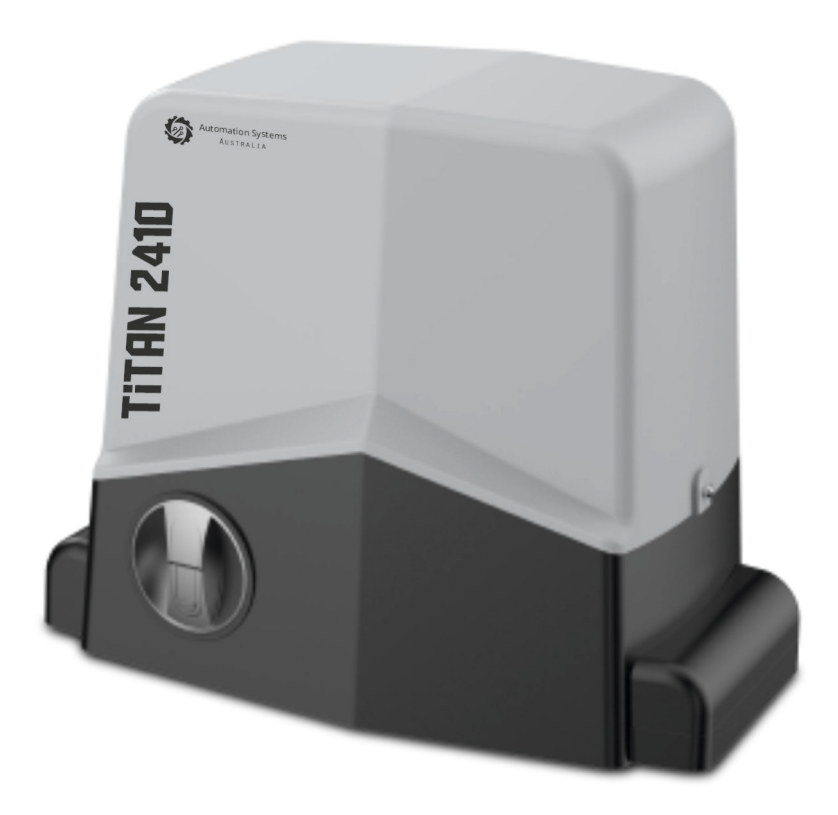

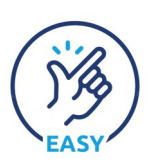

Step by Step Simple Installation Guide on Page 2

- 1 Specifications, Dimension and Tools Required
- 2 Step By Step Installation Guide
- 3 Installation Layout/Wiring Layout
- 4 Motor Installation
- 5 Motor Installation Continued
- 6 Controller Layout and Display Screen Status
- 7 CERO Standalone Solar System Connection
- 8 Battery Backup Connection, Power Transformer Connection
- 9 SPEED, TIME and SENS Trim pot Adjustments, System Menu Hierarchy
- 10 Basic Menu (operating logic)
- 11 Basic Menu continued (wireless learning, automatic closing time, working time learning, fast speed level and Motor Test)
- 12 Core Menu (manual time adjustments, gate direction, photocell, stop, limit switch polarity)
- 13 Core Menu continued (special detector, soft start, opening edge, closing edge, manned depot mode)
- 14 Core Menu continued (light output, auxiliary light output, receiver mode
- 15 Remote Learning (detailed)
- 16 Remote Deleting (detailed), Remote Usage
- 17 Enrolment, Wireless Keypad Learning (detailed), Automatic Closing Timer
- 18 Motor Test
- 19 Learn Time Calibration/Gate Calibration
- 20 Photocells Dukie and Dukie+
- 21 Special Detector Dukie and Dukie+
- 22 Traffic Light, Driveway Light, Alert Strobe and Warning Lights
- 23 Tekno Wi-Fi Switch, Loop Detector, Tekno K1 Keypad
- 24 Tekno GSM Intercom, Digital Weekly Timer, Push Button
- 25 Emergency stop button, amplify antenna
- 26 Fill In Enrolment List
- 27 Warranty Terms

## **Typical Tools Required**

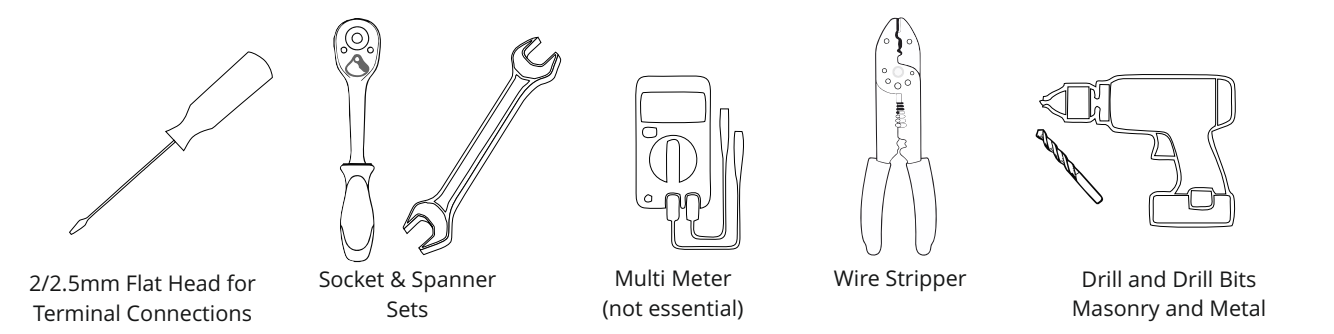

## Specifications

| Operating Voltage      | 24V AC/24V DC                                 |
|------------------------|-----------------------------------------------|
| Standby Consumption    | ~40mA                                         |
| Battery Backup         | Yes                                           |
| Speed                  | 22-36 CM/S                                    |
| Motor Limit            | N/C Micro Switch                              |
| Torque                 | 27 NM                                         |
| Duty Cycle             | 90%                                           |
| Light Output           | Warning 12VDC 1A MAX / Secondary Relay Max 3A |
| Accesories Power       | 12V DC (250mA)                                |
| Safety Inputs          | Photocell, Detector, Safety Edge              |
| Operation Temprature   | -10°C to +60°C                                |
| Remote Button Capacity | 250                                           |

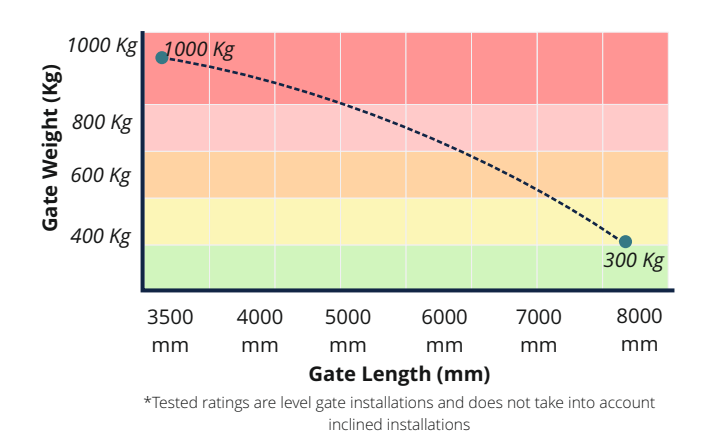

## Dimensions

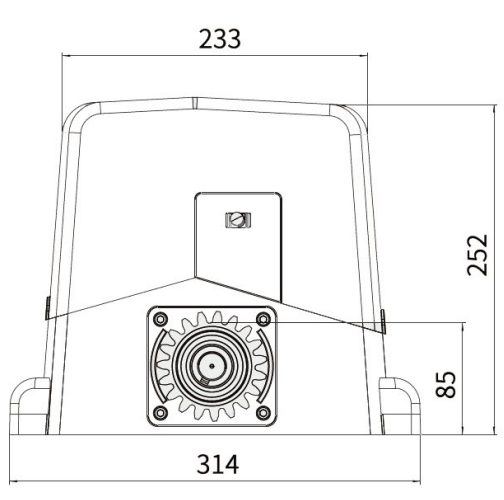

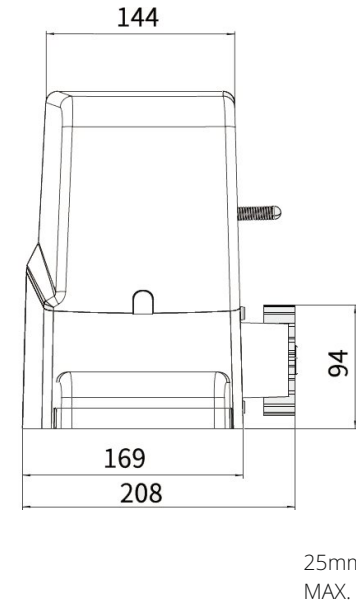

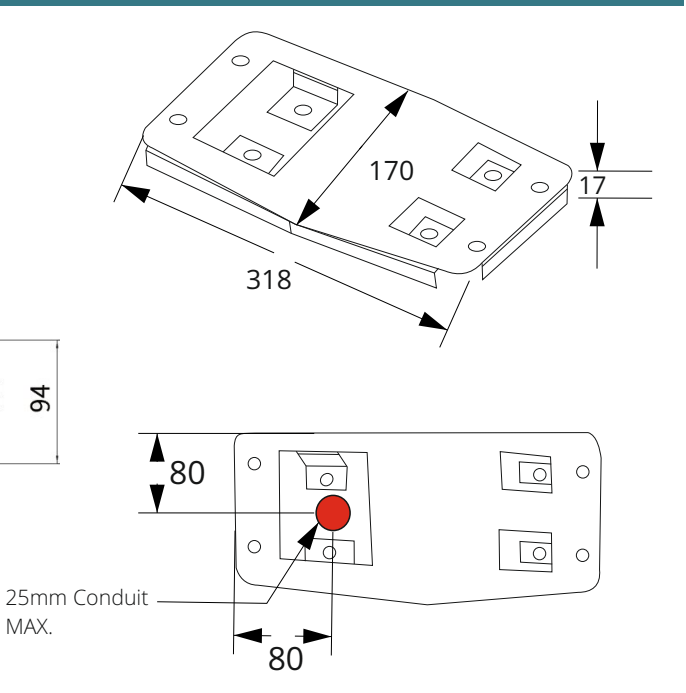

## Step by Step Installation Guide

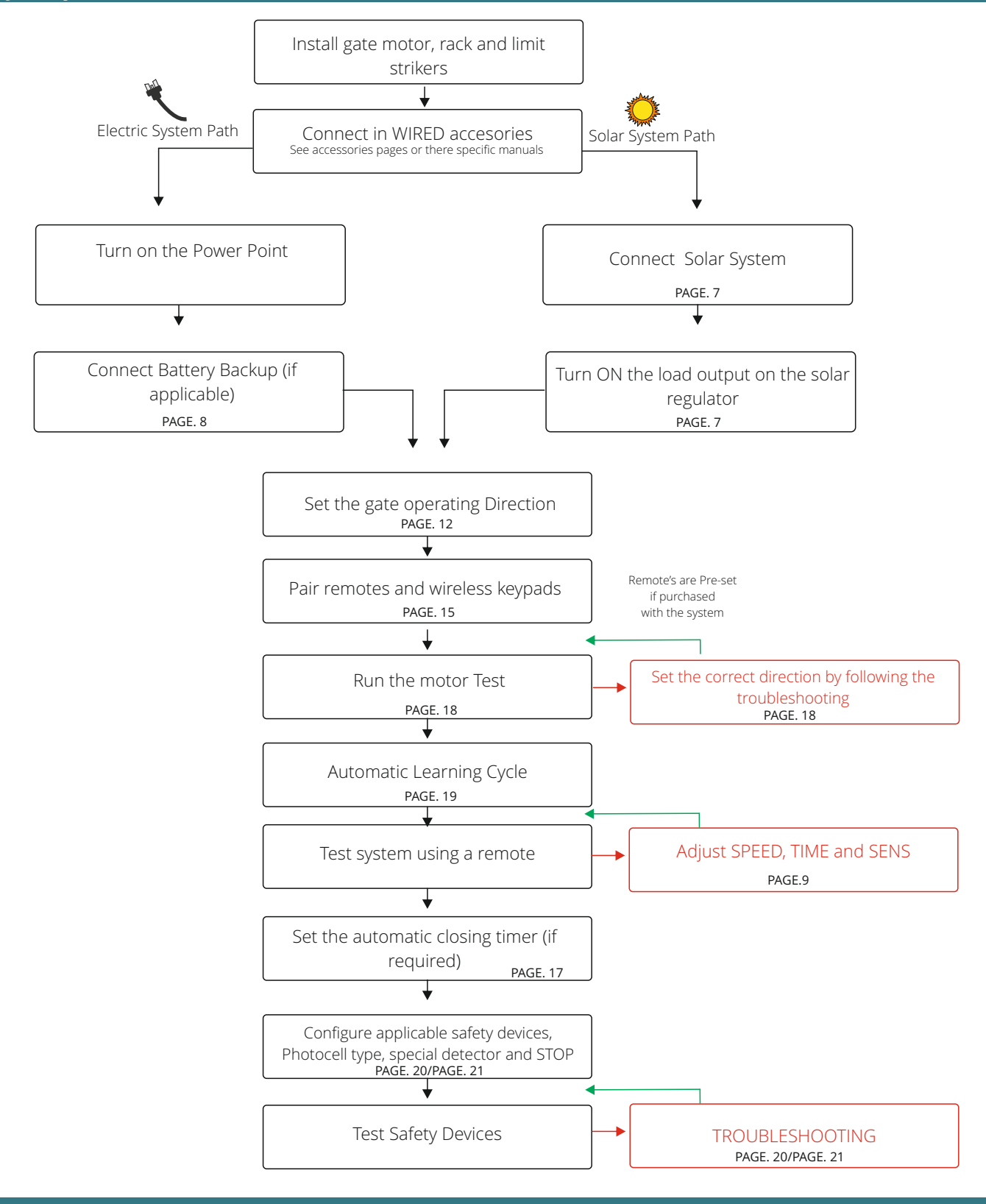

#### **Manual Release**

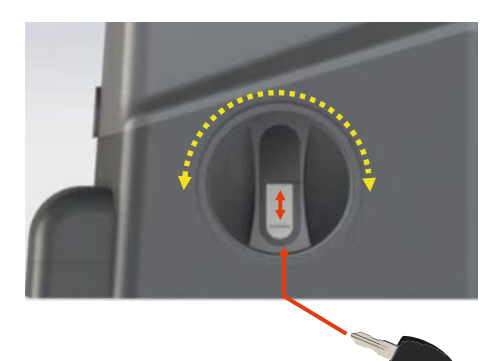

#### To manually release (disengage clutch):

- 1. Slide the key cover UP
- 2. Insert the key (fits only one way into the cylinder) and turn the key clockwise.
- 3. Turn the lever one full turn clockwise (360°)
- Gate can now be moved by hand.

#### To return to automated mode (engage clutch):

- 1. Turn the lever one full turn counter-clockwise (360°)
- 2. Insert the key (fits only one way into the cylinder) and turn the key counter-clockwise.
- 3. Slide the key cover DOWN

Gate cannot be moved by hand and is ready for automated use.

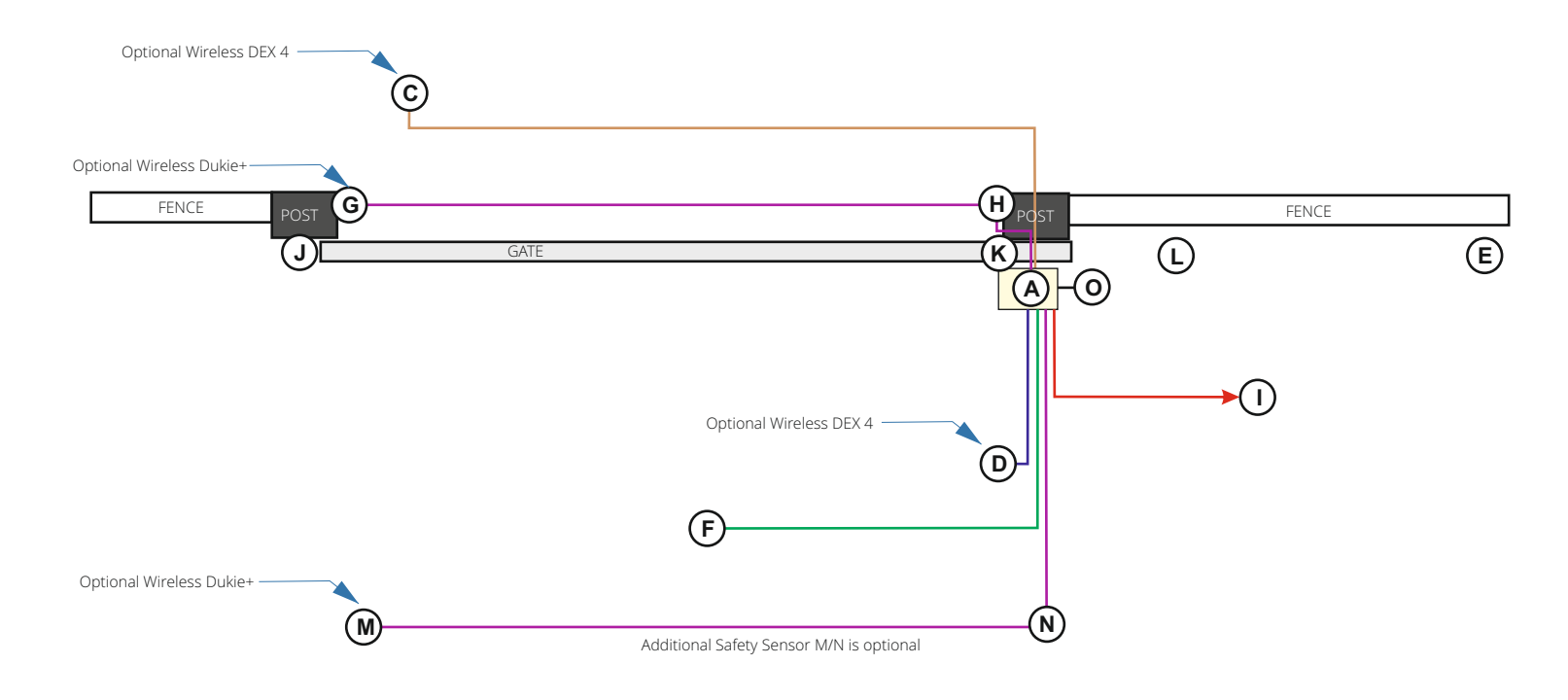

| Number | Accesory                            | Requirments                                                                                                    |  |  |
|--------|-------------------------------------|----------------------------------------------------------------------------------------------------|--|--|
| A      | Gate Motor                          | Power by transformer or Solar                                                                                      |  |  |
| С      | Entry Keypad                        | Dex 4 (wireless), All others wired to gate controller by 4 core cable                                              |  |  |
| D      | Exit Keypad                         | Dex 4 (wireless), All others wired to gate controller by 4 core cable                                              |  |  |
| E      | Gate Stop                           | Physically Mounted Hardware Item. Mandatory Stop to prevent accident or injury incase of failure                   |  |  |
| F      | Induction Loop                      | Housed inside gate controller with 1 core cable for the driveway loop                                              |  |  |
| G      | Photocell Transmitter               | No cable required for Dukie+, Standard Dukie 2 core Cable to gate controller                                       |  |  |
| н      | Photocell Receiver                  | 4 Core cable to gate controller                                                                                    |  |  |
| 1      | Gate Controller Power Source        | Mains, Outdoor Transformer or Solar Panel to the Gate Controller                                                   |  |  |
| J      | Meeting Point                       | Physically Mounted Hardware Item                                                                                   |  |  |
| К      | Gate Top Guide                      | Physically Mounted Hardware Item                                                                                   |  |  |
| L      | Ground Track                        | Physically Mounted Hardware Item                                                                                   |  |  |
| M      | ADDITIONAL Photocell<br>Transmitter | Optional Additional Safety Device, No cable required for Dukie+, Standard Dukie 2 core<br>Cable to gate controller |  |  |
| N      | ADDITIONAL Photocell<br>Receiver    | Optional Additional Safety Device, 4 Core cable to gate controller                                                 |  |  |
| 0      | Automatic Light                     | 2 core cable to gate controller                                                                                    |  |  |

## **Motor Installation**

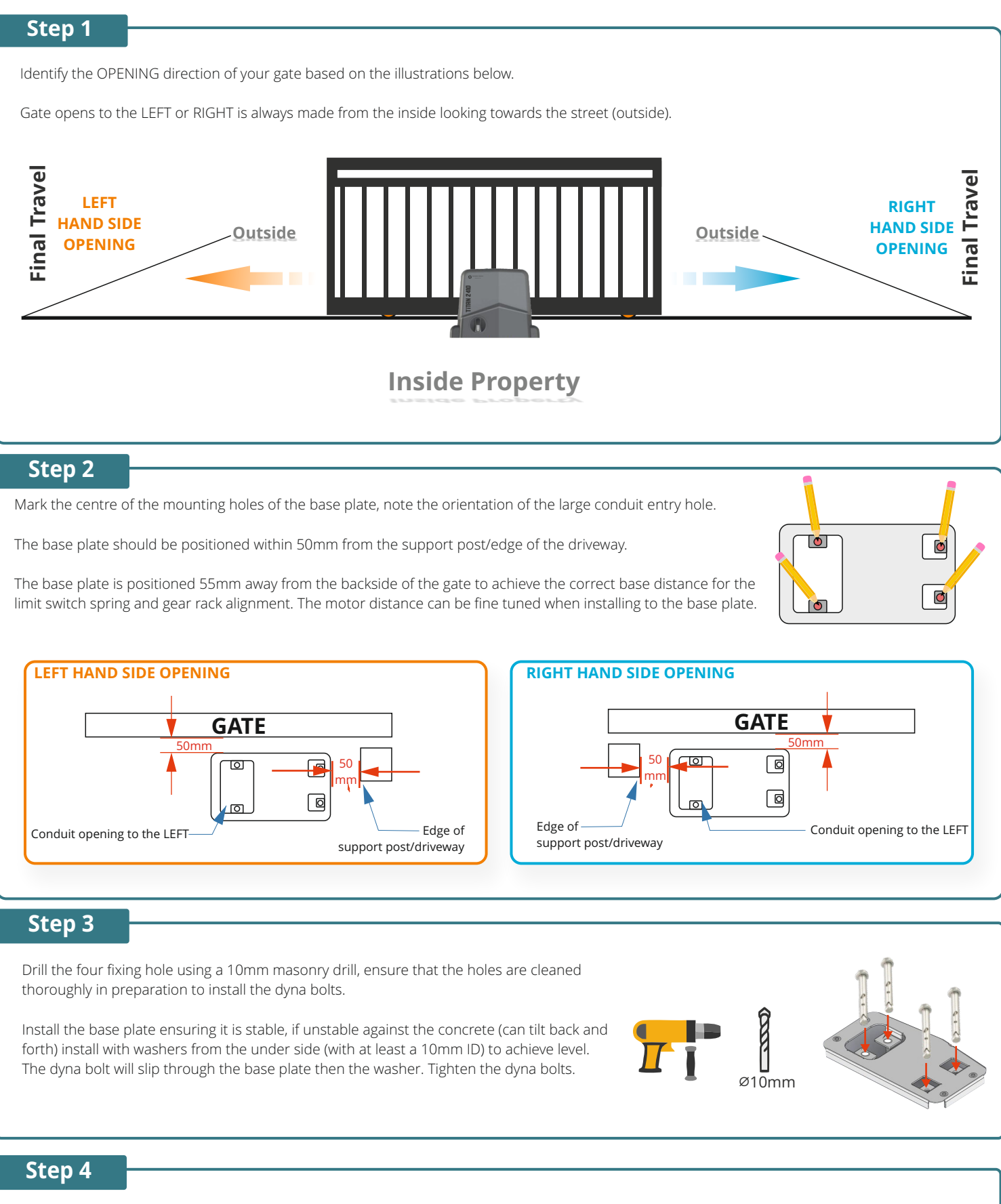

Install the gate motor to the metal base plate, ensure the front of the plate (side facing the gate) is flush with the front of the gate motor.

## Step 5

Manually Release the gate motor and set the gate 250mm from the open position .

Sit a piece of gear rack on top of the motors pinion gear and level it according to the gates current level (adjustable later), <u>allow for a 2-3mm clearance (backlash) between</u> the top of the pinion tooth and the base of the gear rack.

Screw in the first piece of gear rack in place using self drilling metal screws in the CENTRE of the elongated hole.

Slide in the next adjoining piece of gear rack and close the gate by hand til the pinion is centred to the ne piece of gear rack that has been added, once again as per the previous step the rack should be levelled according to the gates current level (adjustable later), once again <u>allow for a 2-3mm clearance (backlash) between the top of the pinion tooth and the base of the gear rack.</u>

Screw the piece of gear rack in place using self drilling metal screws in the CENTRE of the elongated hole.

Repeat this step until the gate has gear rack installed across its entire length.

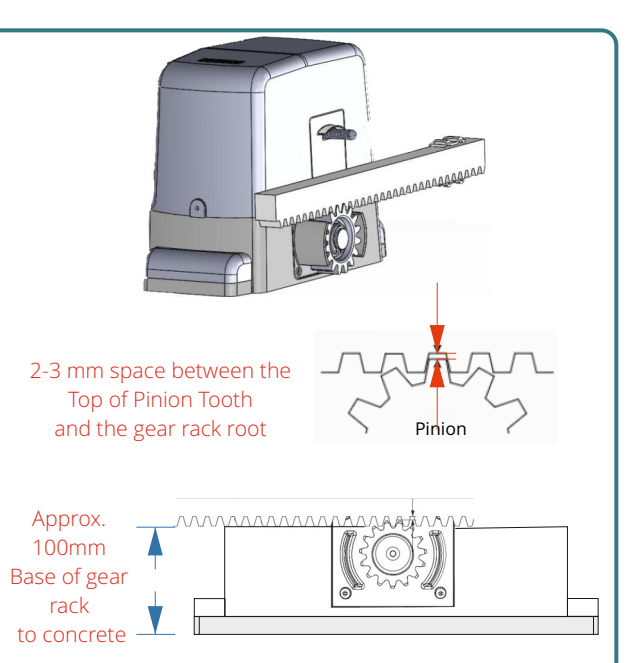

## Step 6

Manually open and close the gate at a very slow speed, observe that the gear rack always retains the 2-3mm clearance backlash.

If the gate feels tight in certain areas most likely the backlash is less than advised, loosen the gear rack piece and adjust to correct then re-test.

If the gate feels loose in certain areas or the rack slips off the pinion most likely the backlash is greater than advised, loosen the gear rack piece and adjust to correct then re-test.

#### Step 7

Install the TWO bolts to each striker plate.

OPEN the gate til 50mm before it touches the gate stop.

Install the striker plate to the gear rack THE SPRING SHOULD BE BENT to 45°, the striker plate CLAMPS to the gear rack and does not require any holes to be drilled.

CLOSE the gate til 20mm before it touches the meeting points base.

Install the striker plate to the gear rack THE SPRING SHOULD BE BENT to 45°, the striker plate CLAMPS to the gear rack and does not require any holes to be drilled.

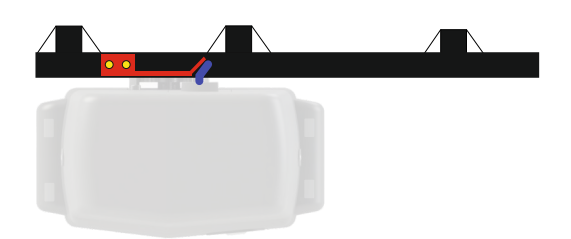

Gate has travelled all the way to the right and has engaged the spring

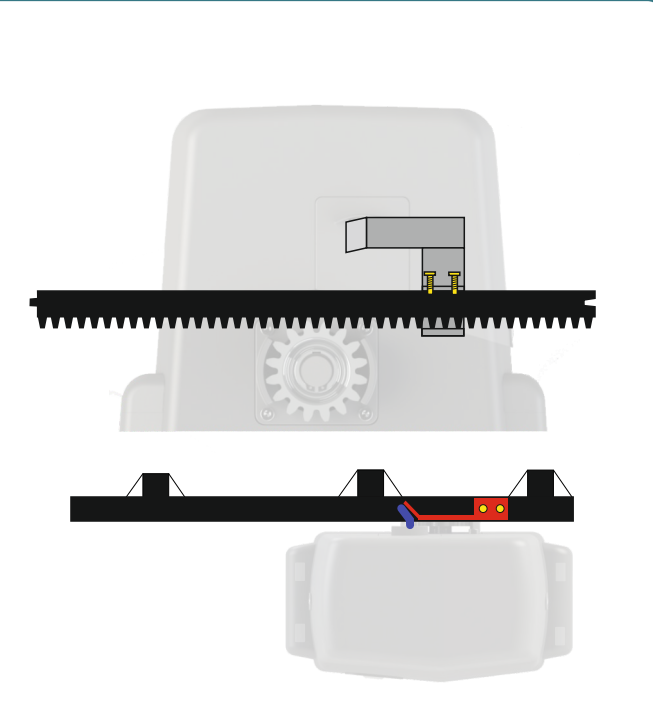

Gate has travelled all the way to the left and has engaged the spring

#### Step 8

Cut off any EXCESS gear rack using an angle grinder, ensure the motor cover is installed and the excess rack is in the furthest possible and safe position away from the motor, cutting will produce sparks due to the racks steel core, ensure no stray sparks reach the gate motor to avoid damage.

Slip on the side covers on each side to cover the mounting bolts.

Move the gate to the half way point and engage the clutch and proceed to Motor Testing

#### **Controller Layout**

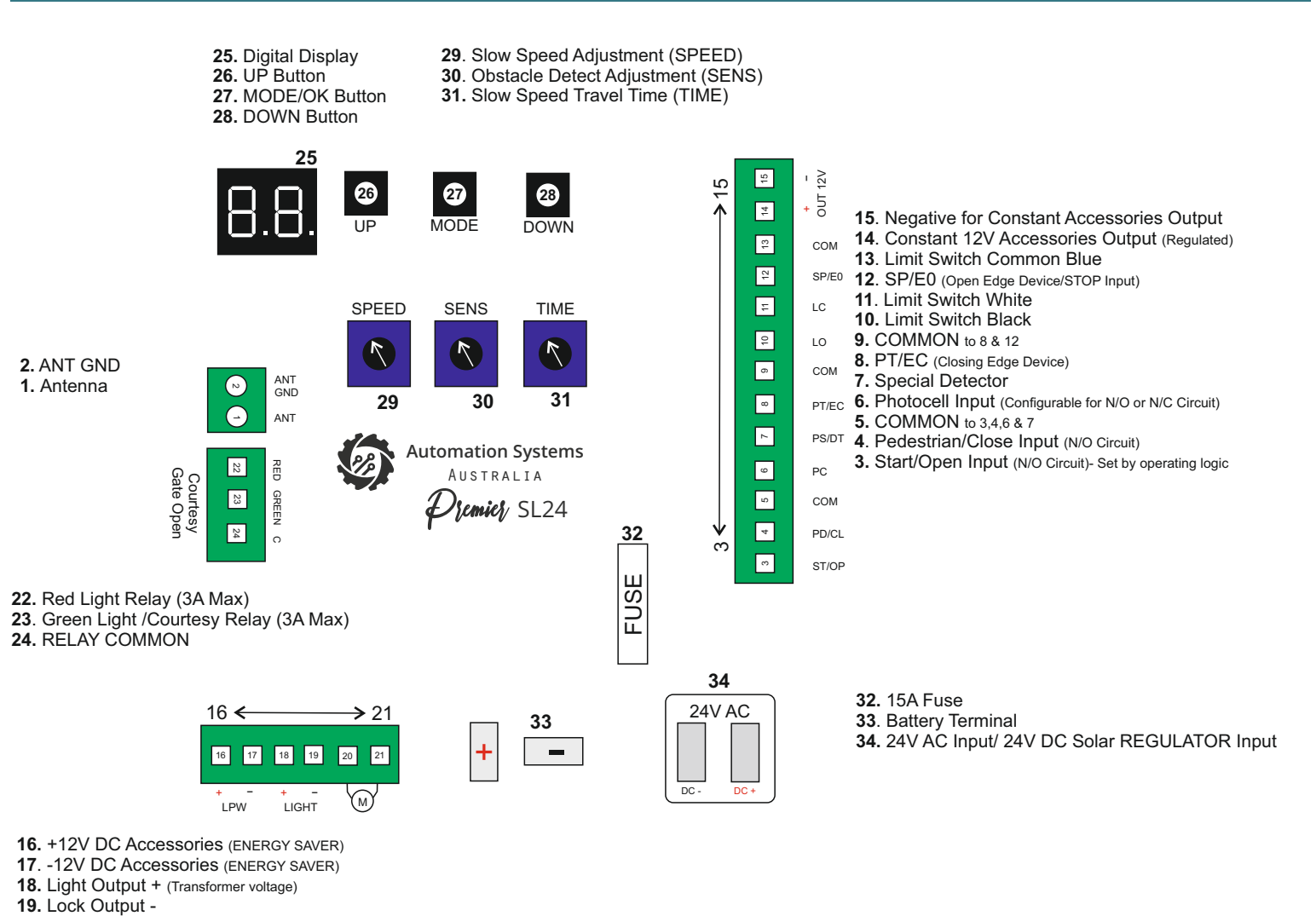

Display Screen Status

20-21. Motor Terminal

#### **Operating Input Status** Safety Status General **Operating Logic** Start Input Active Photocell Input Active Standby SE RE Opening Pedestrian Input Active **Operating Logic** Fast Speed 0.5 Second Flash **STOP Input Active** Slow Speed 1 Second Flash SE RE Closing **Operating Logic Open Input Active** Photostop Input Active Fast Speed 0.5 Second Flash oc oß (Special Detector) Slow Speed 1 Second Flash **Close Input Active Operating Logic** Detector Input Active Full Open Position (Special Detector) Edge Input Active (Opening Edge) Full Close Position Edge Input Active Battery Backup Mode (Closing Edge)

99

(Flashes)

## **CERO Standalone Solar System Connection**

A standalone solar system is a totally off grid solution used for green energy initiatives or simply when its not possible to run power to the gate system. To conserve power constant power draw devices such as wired keypads are not to be used, the alternative is a wireless keypad as they use there own batteries.

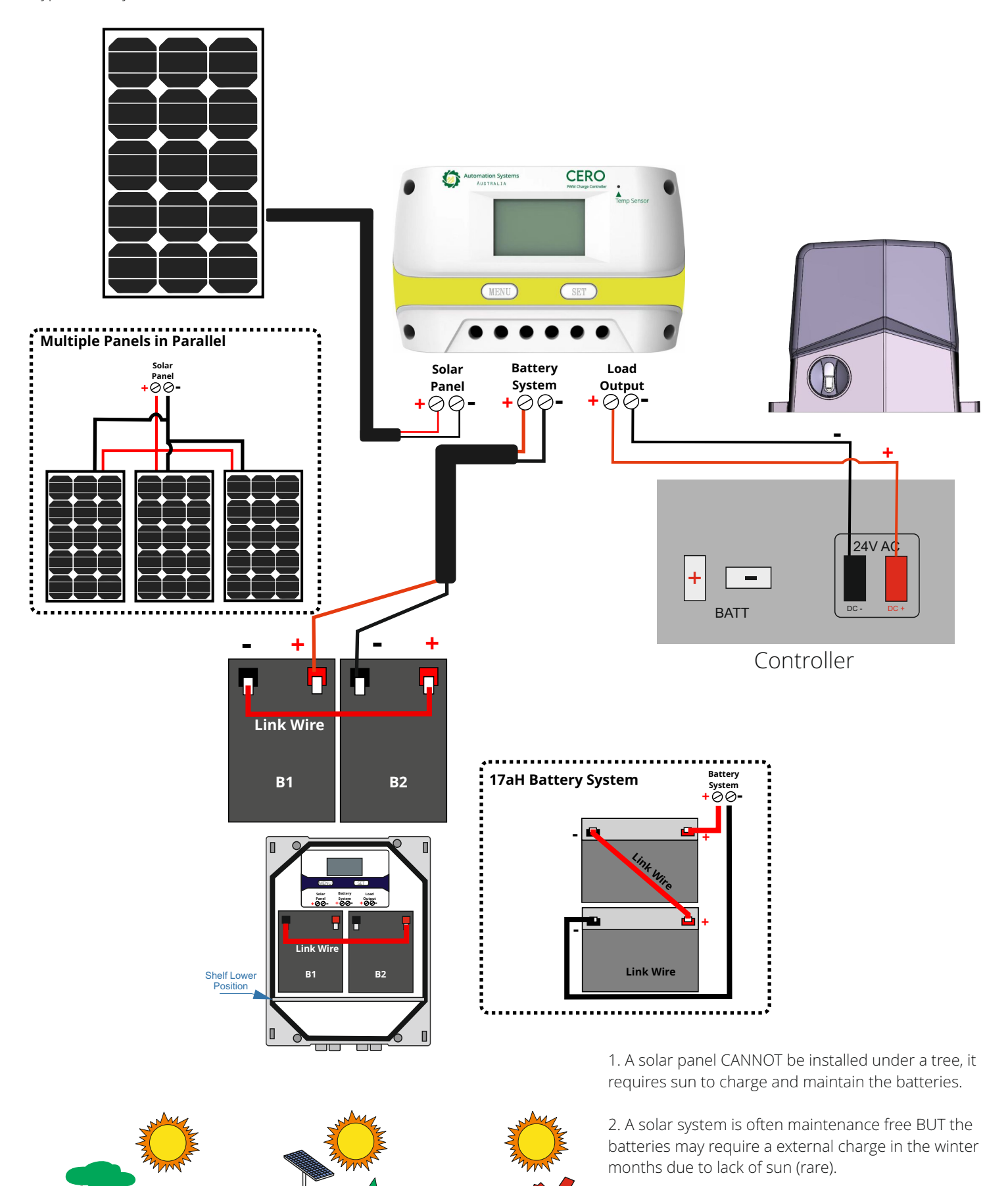

3. Constantly powered accessories such as wired keypads will increase the standby current draw, solar panel or battery upgrades may be required if sufficient collection is not achieved.

## **Battery Backup Connection**

The battery backup will allow for uninterrupted usage in case of a power disruption. The battery backup system can operate the gate for a period of 24 to 36 hours during the power disruption. Once the power is restored the system will automatically recharge the battery system ready for the next use.

Note: When in battery backup mode the slowdown is disabled automatically to overcome any difference in speed.

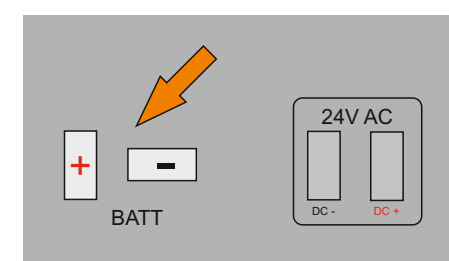

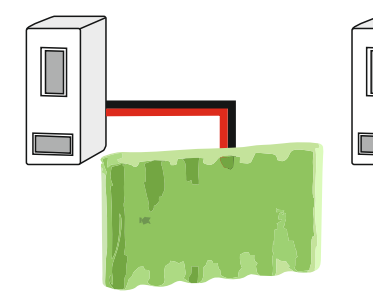

#### **Battery Pack**

To connect the battery backup simply plug the two pin connector in the correct orientation into the battery port on the controller.

#### **SLA Batteries**

To connect the battery backup plug in the spade connectors according to the above illustration then plug the two pin connector in the correct orientation into the battery port on the controller.

IINK

#### Multi Output Toroidal Transformer (Internal)

The transformer on a mains powered system is the primary source of power, it takes the high voltage input and transforms to low voltage which is connected to the controller. By default the controller uses the lower of the two outputs (brown wire) which is typically suggested for most gate installs however incase required due to gate forces it would be suggested to swap the lower output (brown wire) for the higher output (green wire).

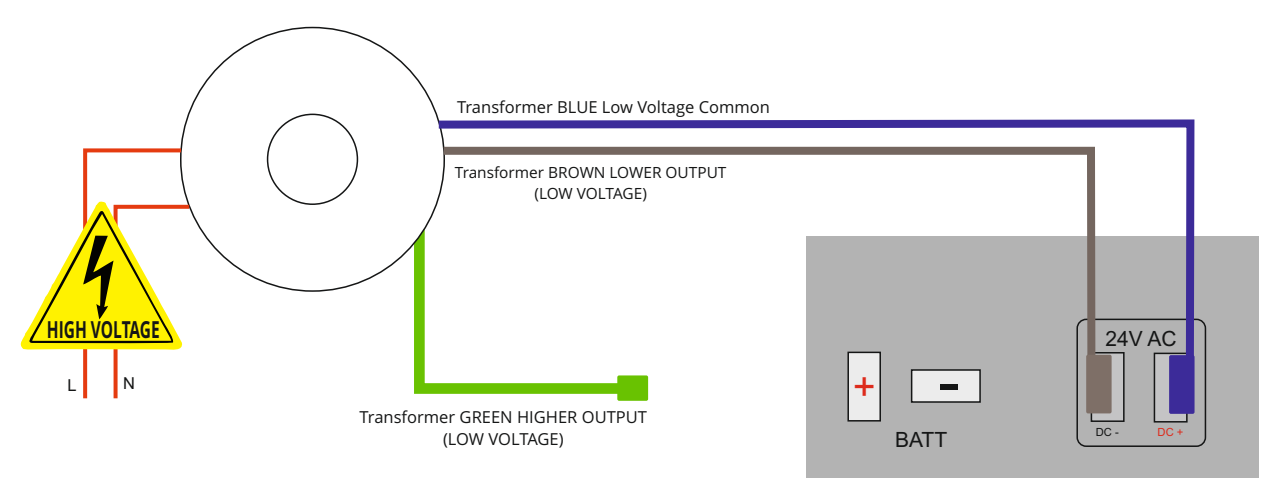

#### **Outdoor Low Voltage Weatherproof Transformer**

Where a power point is not available at the gate the Outdoor Transformer is used as the primary source of power, it takes the high voltage input and transforms to low voltage which is connected to the controller through the low voltage extension cable for a maximum distance of 120 metres.

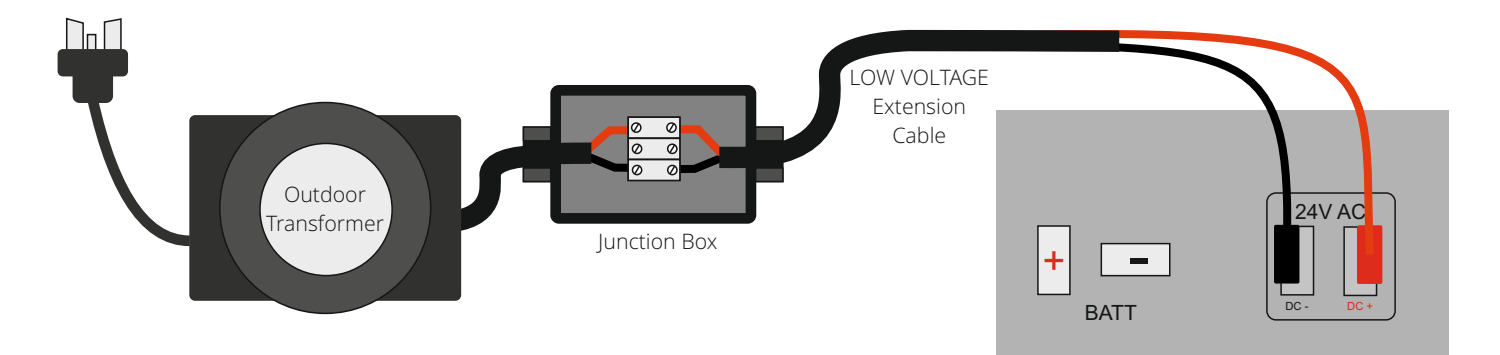

## "SPEED" Slow Speed/De-acceleration Adjustment

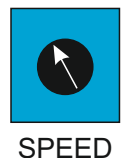

The "SPEED" Trim pot is the slow speed trimmer allowing a fine tuning of the SLOW Speed portion of the operating cycle, Typically adjustment range is 20% to 50% from the slowest speed (minimum) depending on gate size, weight and inertia.

Slowest Speed

Fastest Speed SPEED

#### **"TIME" Slow Down Position Adjustment**

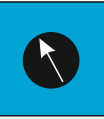

The "TIME" Trim pot is the adjustment in where the controller introduces the slow down speed. A TOO late position may cause the gate to stop more abruptly as it has not had enough time to decrease the speed of movement.

TIME

A TOO early position may cause difficulties in overcoming resistance points within the sliding moment of the gate and also creates a slower operating cycle time which may be undesirable.

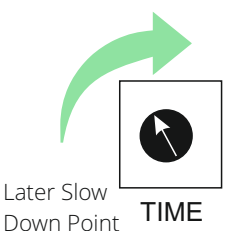

Earlier Slow Down Point

#### "SENS" Obstuction/Overcurrent Adjustment

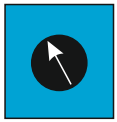

The "SENS" Trim pot is the pressure sensing adjustment before the controller recognises cut-off. Gate and Environmental factors will determine how high or low to adjust based on gate weight and the required power to operate the motor.

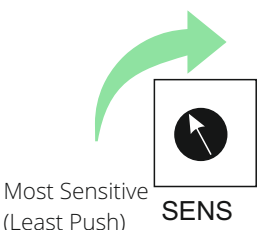

Least Sensitive (Most Push)

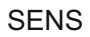

Setting too high will affect how quickly the controller will shut off under load or accident. setting too low can cause the controller to shut off too early (too sensitive) and cause intermittent operations.

#### System Menu Hierarchy

Throughout the manual to simplify identification the two preliminary menus will be displayed with a coloured background as illustrated below, any sub-menus and exit will be displayed with a grey background.

## Press MODE Hold MODE

#### Preliminary Menu (BASIC)

FROM STANDBY Press MODE Once to reach the Base Menu

Contains Logic Setting, Automatic Closing Time Setting, Learning Times and Remote Learning (See Pages 10 and 11)

#### Preliminary Menu (CORE)

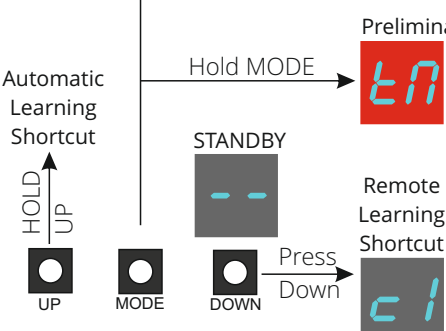

FROM STANDBY HOLD MODE for FOUR SECONDS to reach the CORE Menu Contains Primary Adjustments for operation and configuration (See Pages 12,13 and 14)

FROM STANDBY Press Down, this is a shortcut to Remote Learning Complete Remote Learning and Deleting can be reached through the Base Menu

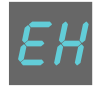

EXIT will take you back one level

From preliminary menus it will return to standby

From any setting menu it will cancel the change and return you to the preliminary menu

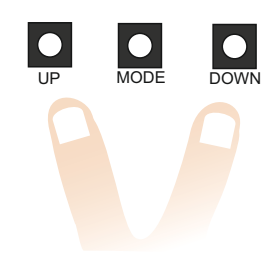

If in a setting adjustment and you wish to cancel press UP and DOWN together momentarily to return back one level.

If in a preliminary menu it will function the same as scrolling to exit.

| oL | Setting the system Operat                                                                                                 | ing Logic (Default Standard)                                                                                                    |
|----|----------------------------------------------------------------------------------------------------|----------------------------------------------------------------------------------------------------|
|    | Standard<br>Operates OPEN/CLOSE                                                                                           | by remote and/or wired-wireless accessories                                                                                                    |
|    | Standard WITH Autom<br>Operates OPEN remot<br>be closed earlier by rei<br>Timer can be cancelled                          | atic Closing Timer Adjust the Automatic Closing Timer in <i>se</i> menu<br>e and/or Wireless Accessories with an automatic closing timer (can still<br>note and/or wired-wireless accessories)<br>using the STOP feature                                                                                                    |
| -  | Typical Complex   Operates OPEN/CLOSE   terminals switching to                                                            | by remote and/or wired-wireless accessories with the WIRED input<br>oop detector mode OPEN Terminal and CLOSE Terminal                                                                                                    |
| -> | Typical Complex WITH<br>Operates OPEN/CLOSE<br>terminals switching to<br>automatic closing time<br>Timer can be cancelled | Automatic Closing Timer Adjust the Automatic Closing Timer in <i>sP</i> menu<br>by remote and/or wired-wireless accessories with the WIRED input<br>oop detector mode OPEN Terminal and CLOSE Terminal along with an<br>(can still be closed earlier by remote and/or wired-wireless accessories)<br>using the STOP feature |
|    | <b>C</b><br><b>d</b><br>Ignores additional com<br>no other methods to c                                                   | WITH Automatic Closing Adjust the Automatic Closing Timer in <i>58</i> menu<br>mands during opening, automatic closing by the adjustable timer ONLY,<br>ose                                                                                                    |

| Wired Inpu              | ıt Terminals                        | <b>Operating Logic</b> | Lc Ren                  | note Channels                       |                   |                                     |
|-------------------------|-------------------------------------|------------------------|-------------------------|-------------------------------------|-------------------|-------------------------------------|
| Terminal 3<br>(ST/OP)   | Terminal 4<br>(PD/CL)               | oL                     | c /                     | c2                                  | сЗ                | c 4                                 |
| OPEN<br>/STOP/<br>CLOSE | <u>Ped.</u> OPEN<br>/STOP/<br>CLOSE | SE RE                  | OPEN<br>/STOP/<br>CLOSE | <u>Ped.</u> OPEN<br>/STOP/<br>CLOSE | Driveway<br>Light | Stop/Cancel Automatic Closing Timer |
| OPEN                    | CLOSE                               | oc                     | OPEN                    | CLOSE                               | Driveway<br>Light | Stop                                |
| OPEN                    | CLOSE                               | oR                     | OPEN                    | CLOSE                               | Driveway<br>Light | Stop/Cancel Automatic Closing Timer |
| OPEN                    | N/A                                 | cď                     | OPEN                    | N/A                                 | Driveway<br>Light | Cancel Automatic Closing Timer      |

"OPEN" only commands always restart an automatic closing timer (if applicable). any "STOP" command by remote control always cancels the automatic closing timer (if applicable). any "CLOSE" command will bypass the automatic closing timer (if applicable) and close the gate.

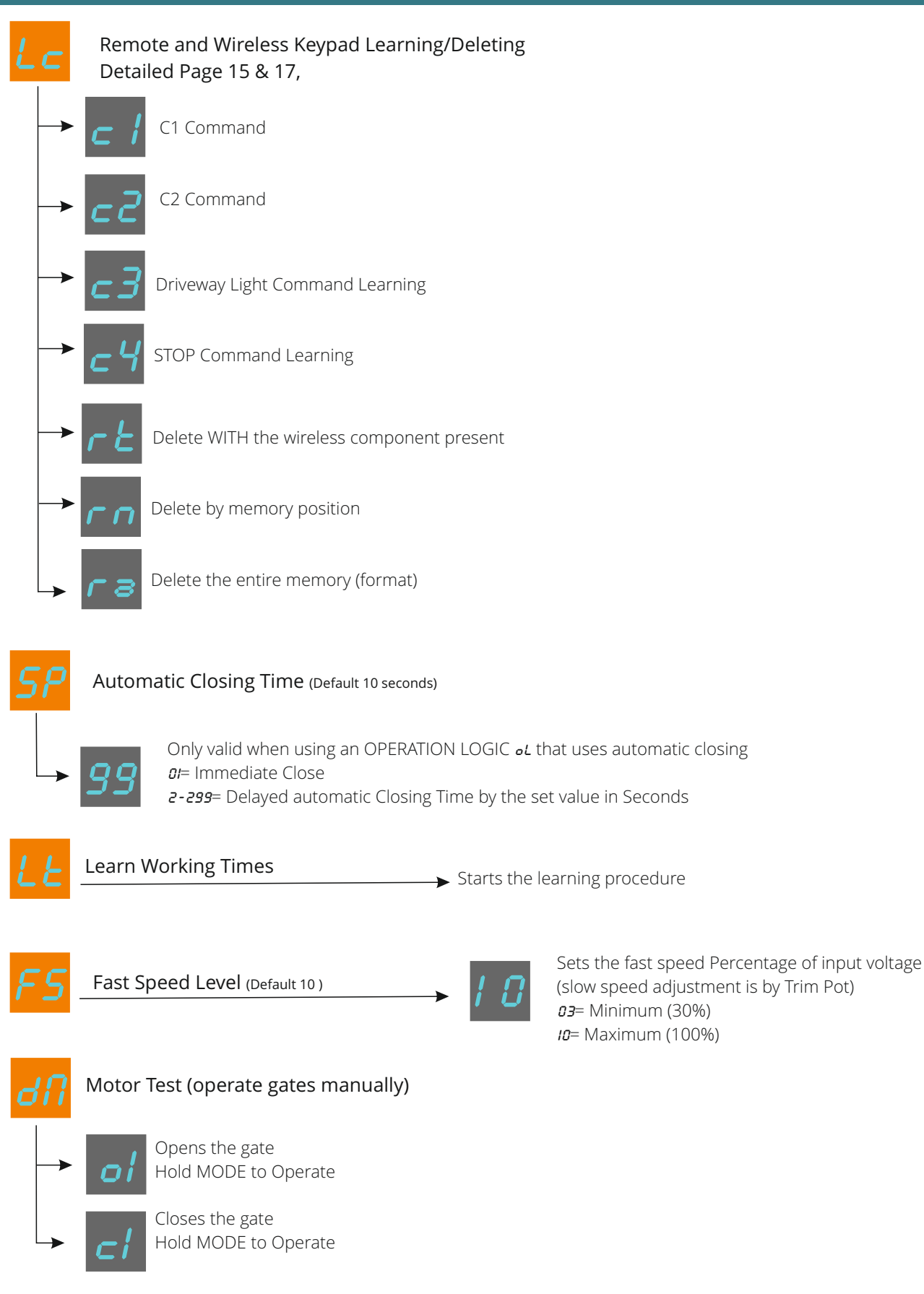

EH

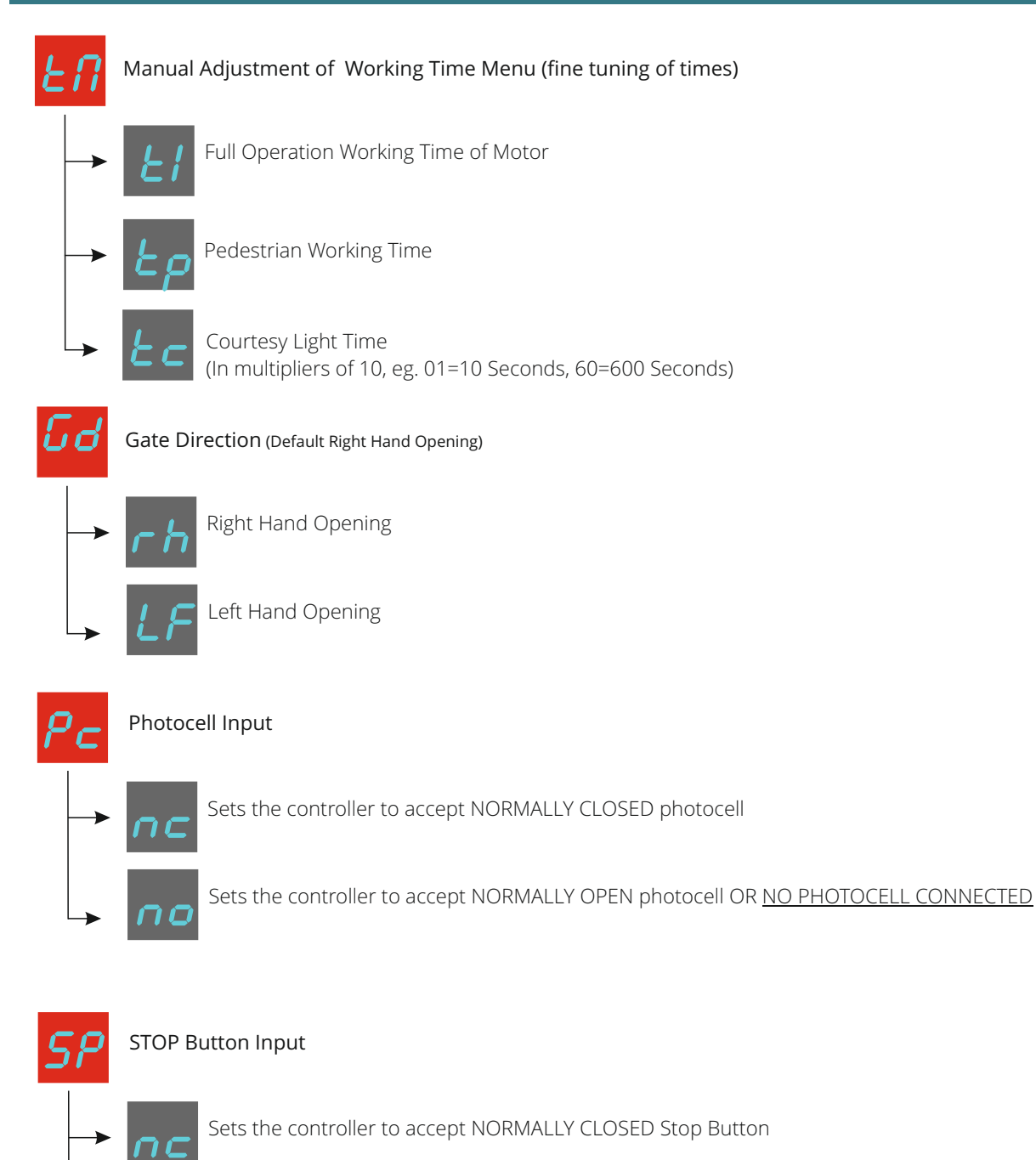

Sets the controller to accept NORMALLY OPEN Stop Button OR NO STOP Button CONNECTED

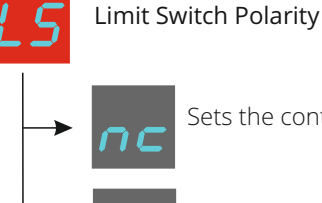

Sets the controller to accept NORMALLY CLOSED limit switches

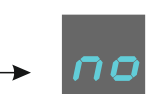

Sets the controller to accept NORMALLY OPEN limit switches

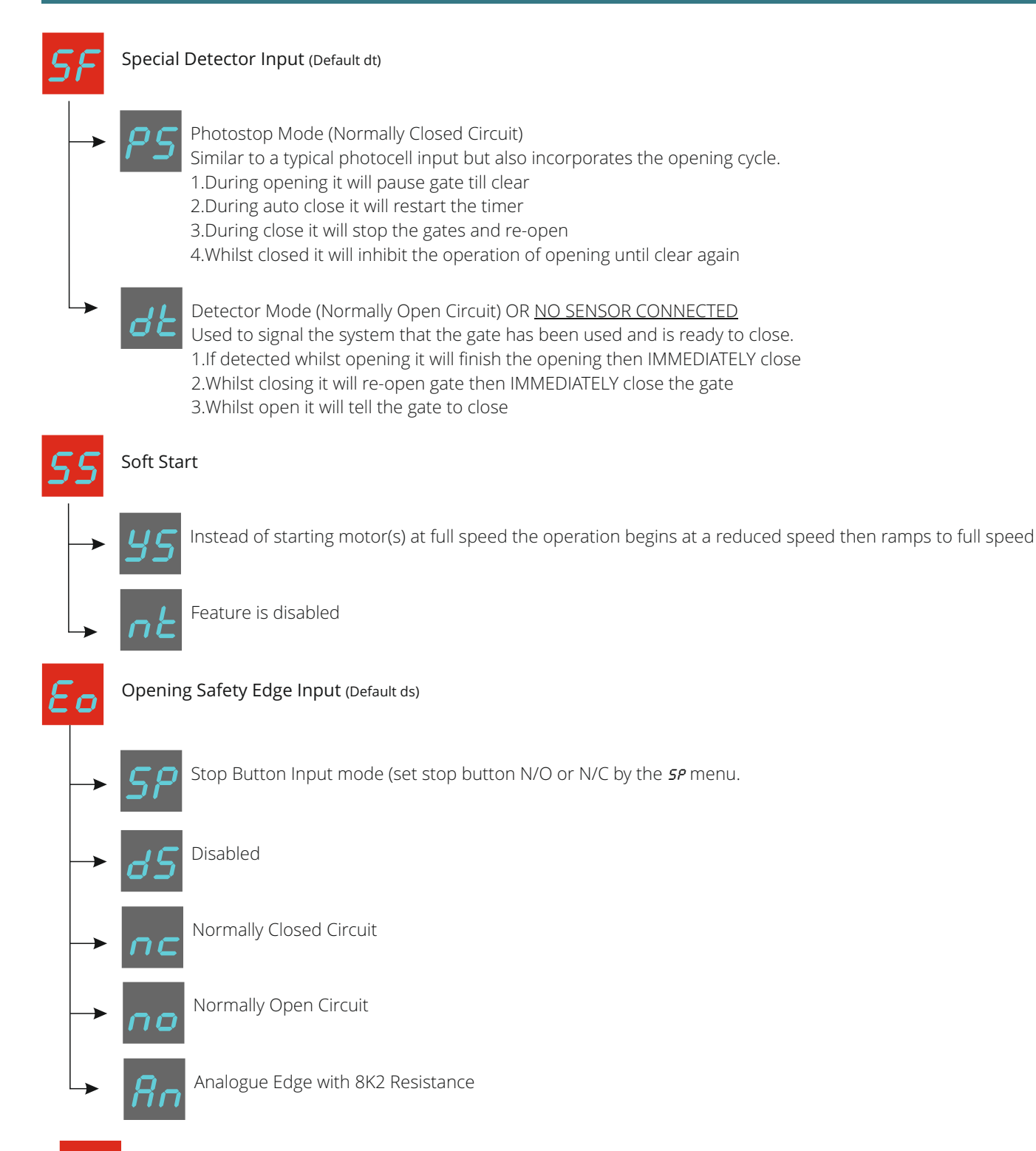

Closing Safety Edge Input (Default ds)

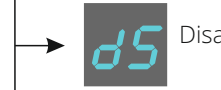

Disabled

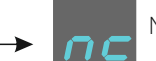

Normally Closed Circuit

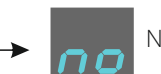

Normally Open Circuit

Analogue Edge with 8K2 Resistance

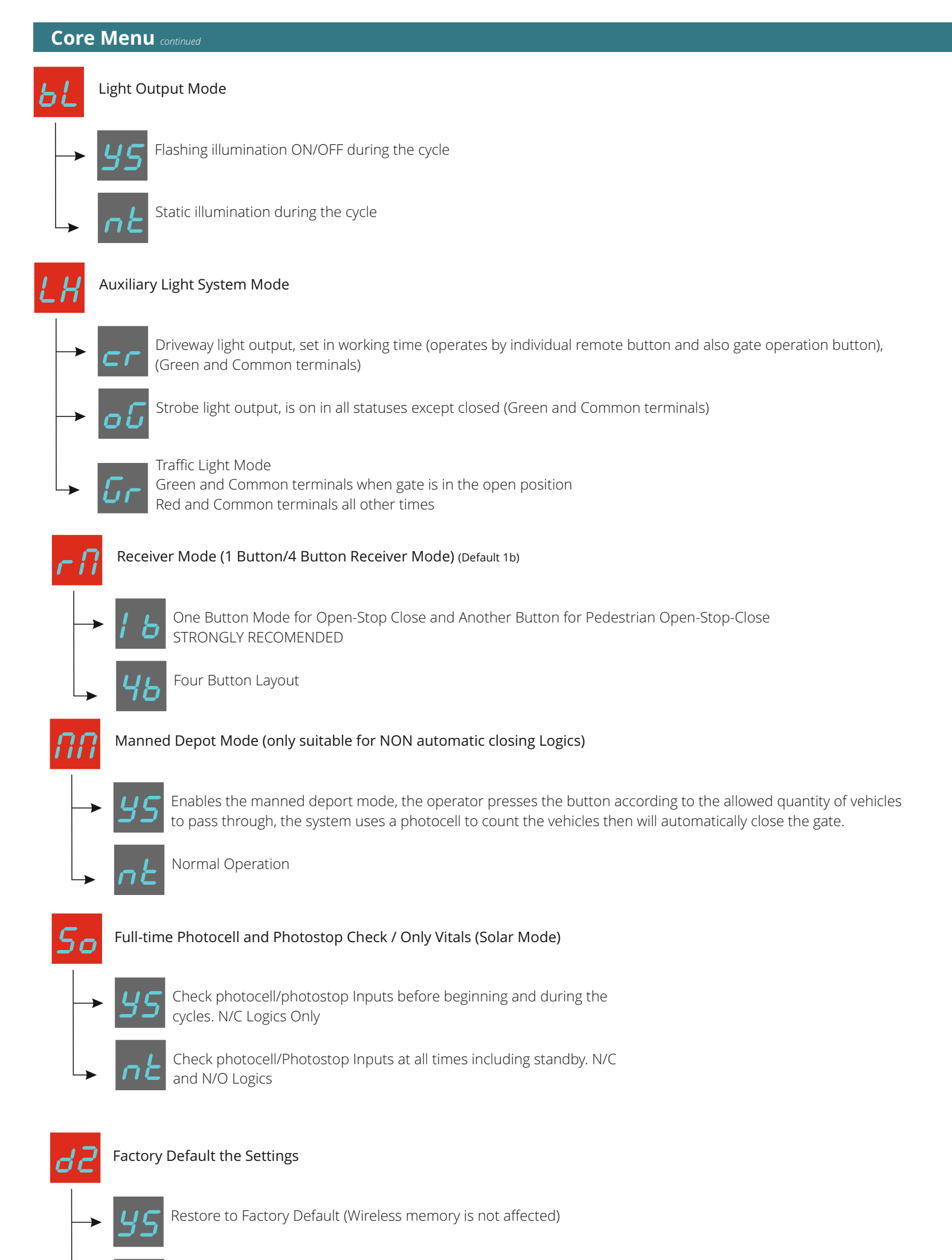

Cancel without change

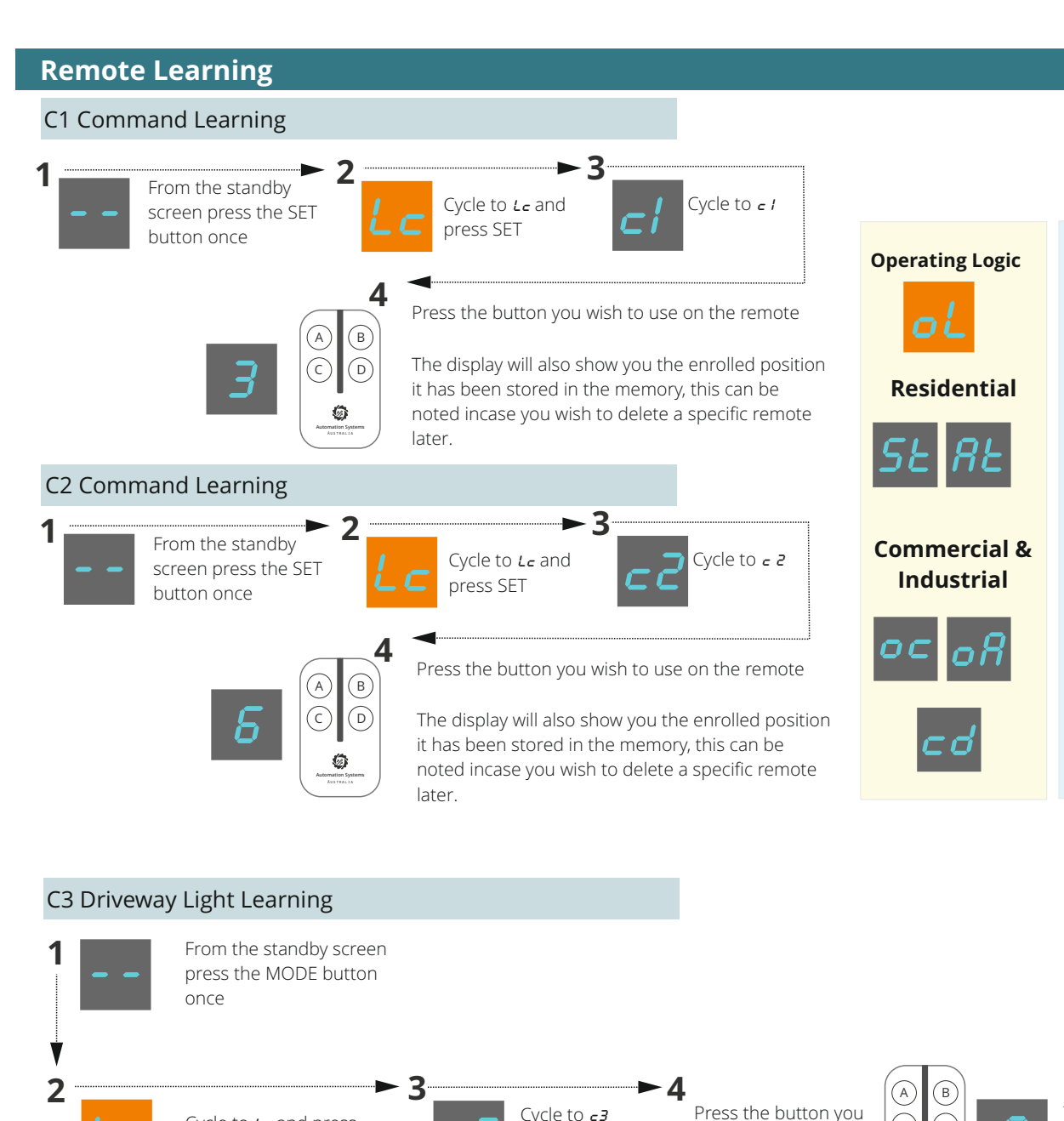

Cycle to *c3* 

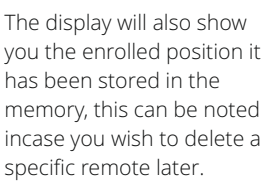

Remote

OPEN

/STOP/

CLOSE

OPEN

OPEN

Channels

Ped. OPEN

/STOP/

CLOSE

CLOSE

N/A

## C4 Remote STOP command Learning From the standby screen

Cycle to Le and press

MODE

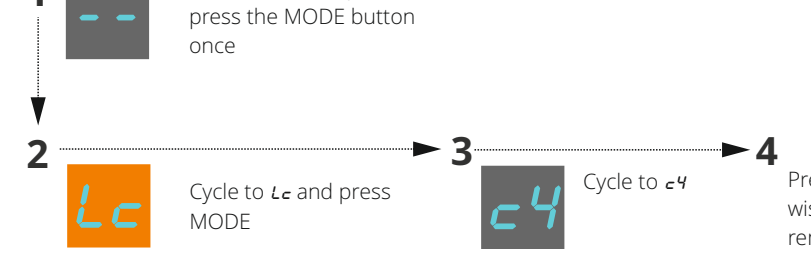

Press the button you wish to use on the remote

wish to use on the

remote

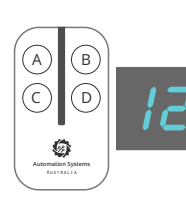

(c)

Ø

The display will also show you the enrolled position it has been stored in the memory, this can be noted incase you wish to delete a specific remote later.

#### Delete by remote button From the standby screen 1 press the MODE button once 2 3 - 4 Cycle to *r*Ł Press the button on the Cycle to Le and press remote you wish to MODE delete Ø Delete by enrollment number From the standby screen 1 press the MODE button once V 2 3 - 4 Cycle to the enrolment Cycle to rn and Cycle to *Le* and press number you wish to delete press MODE MODE and press MODE Delete entire memory From the standby screen press the MODE button once ý 2 3 ► 4 Cycle to **ys** and press MODE Cycle to **rn** and Cycle to *Lc* and press to confirm deleting all press MODE MODE remotes OR Cycle to *nE* to cancel

## **Remote Usage**

С

D

- A Operate this Gate Open Stop Close (also stops the automatic closing timer if pressed during the countdown)
- B Operate Pedestrian Open Stop Close (also stops the automatic closing timer if pressed during the countdown)
  - Operate a garage door, driveway light etc.
  - Operate another Gate Open Stop Close (also stops the automatic closing timer if pressed during the countdown)

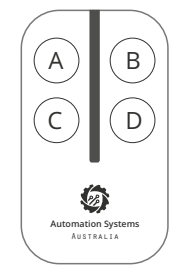

STX4K

Maximum Clear Line of Sight 100 Metres Operating Distance

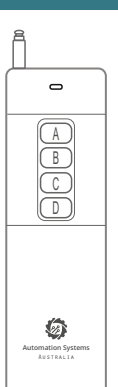

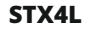

Maximum Clear Line of Sight 800 Metres Operating Distance

## Identify the enrollment Number

From the standby Screen press each button on the remote INDIVIDUALLY, the number displayed on the screen upon each button press is the enrollment number, one remote MAY have multiple enrollment numbers based on the paired features

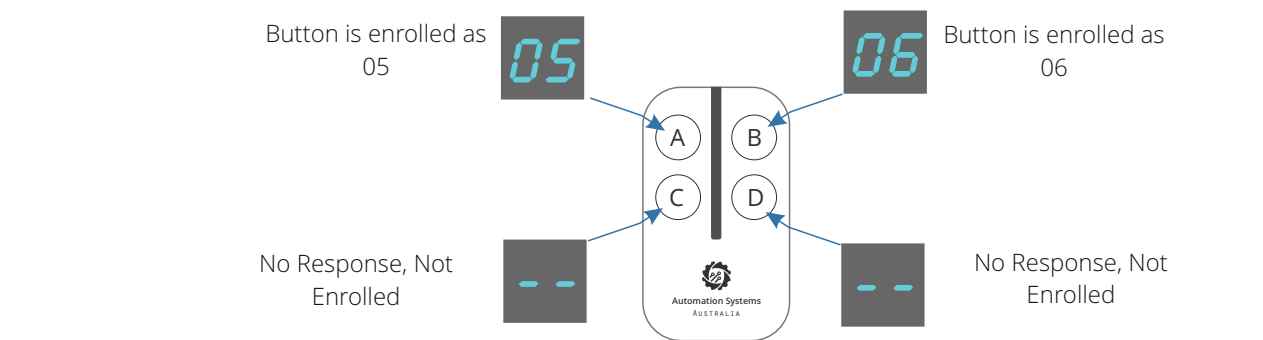

#### **Wireless Keypad Learning**

The easist way to pair a keypad is to take it to the gate controller BEFORE installing onto the post or fence. The installation steps below detail the procedure using the default codes. It is suggested to change the codes AFTER completing the procedure and testing using the default code.

Default code 1111= Channel 1 of Keypad, Default code 2222= Channel 2 of Keypad

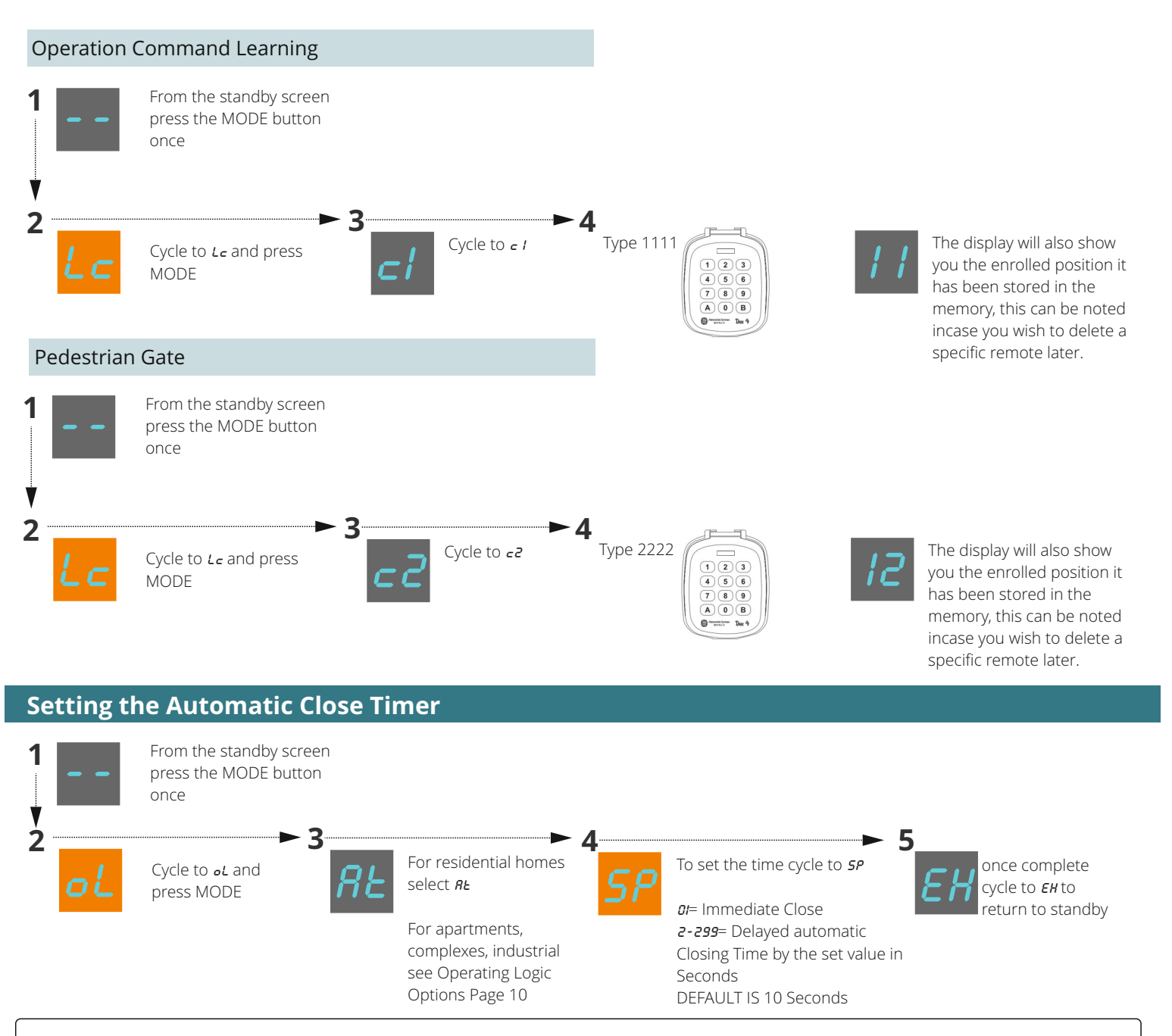

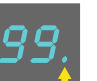

Display example GREATER than 99 Seconds and up to 199 Seconds Display example GREATER than 199 Seconds and up to 299 Seconds

## Motor Test Mode

The purpose of motor testing is to identify the correct operating procedure before the time travel calibration. The information that can be gained from the motor test is if the motors are wired:

a) Correct polarity meaning they operate in the correct direction according to the control board.

b)The limit switches have been correctly set for the OPEN and CLOSED position. This test can be repeated an unlimited amount til all is set correctly.

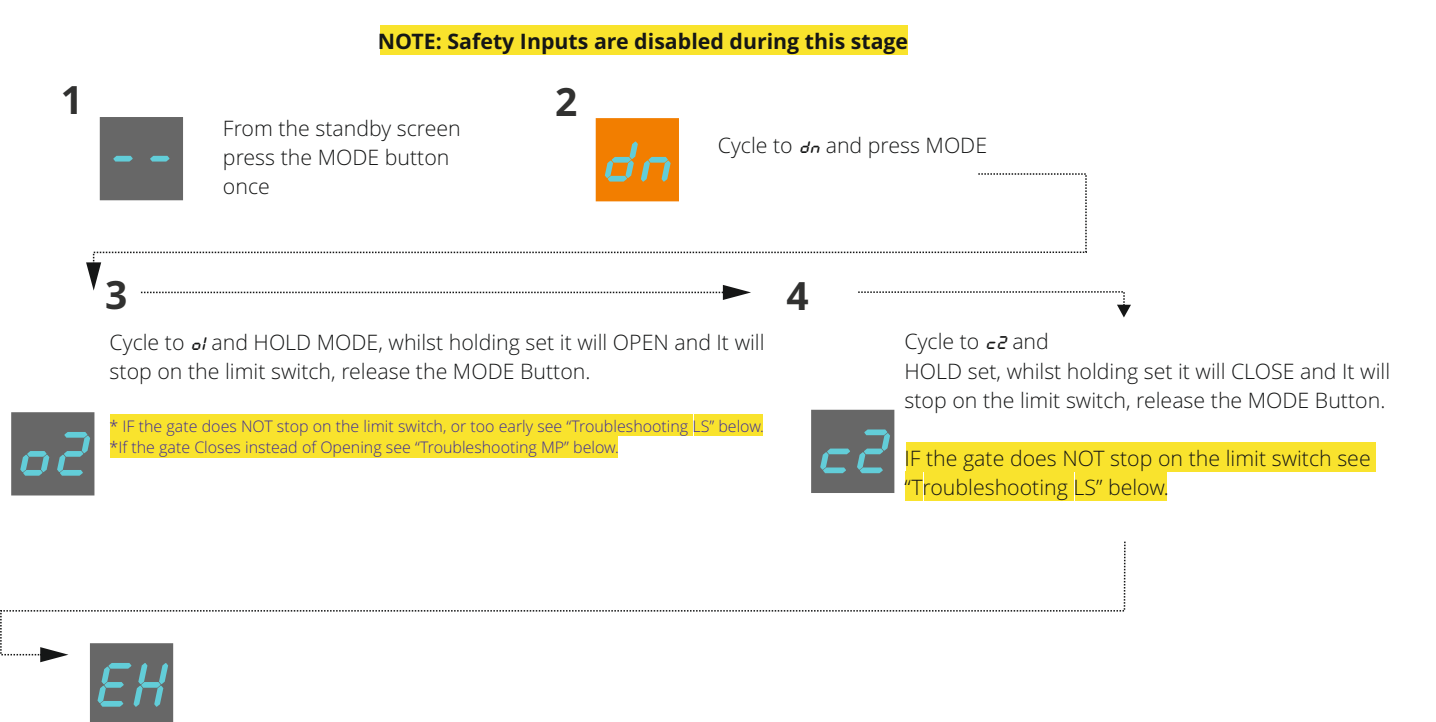

Cycle to *EH* to return to previous menu

#### **Troubleshooting MP**

If the gate(s) close whilst using the open feature this is easily resolved and must be rectified prior to moving forward.

1. Return to Standby

- 2. Go to the Advanced Menu
- 3. go to *Gate* Direction Menu
- 4. Select the appropriate Direction being *r*<sup>*h*</sup> for Right Hand Opening and *LH* for Left hand opening
- 5. Restart the Motor testing procedure

#### **Troubleshooting LS**

If the gate(s) travel past the desired stop point OR stops too early the limit switch stiker is mis-configured and will need to be adjusted/set.

- 1. Confirm which of the limit switch metal striker plates is not set correctly (open limit/close limit)
- 2. Adjust /install the relevant limit switch striker.

#### **Learn Time Calibration**

The automatic learning procedure will teach the gate controller the operational times for the gate motors travel, this will allow for the correct calibration and introduce a slowdown at the appropriate position along with the relevant protection cut off time.

#### Please ensure that the system is set to the appropriate direction before proceeding (page 12).

Please ensure that the motors testing procedure has been completed successfully before following the below procedure (page 19).

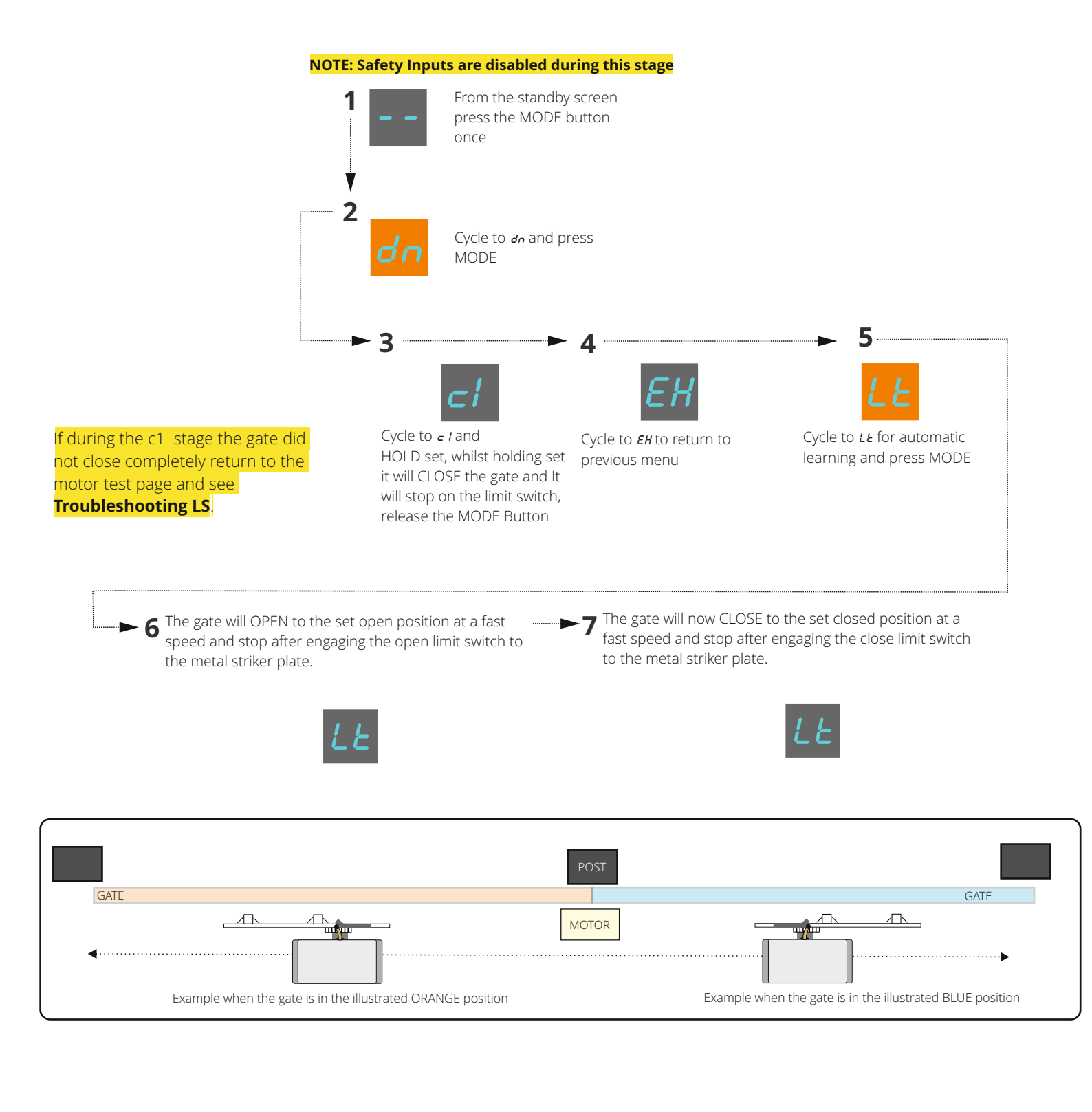

#### **Troubleshooting OBS**

If AFTER the Automatic learning stage *LE* the gate did not completely open or completely close BUT was successful during the learning phase from earlier then adjust the obstruction SENS potentiometer clockwise SLIGHTLY and re-test.

THIS ADJUSTMENT IS NOT USED DURING THE LEARNING Adjust in small increments only until function correctly, do not adjust in large increments

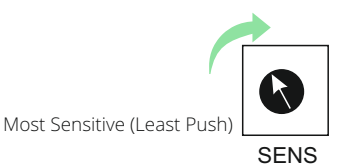

Least Sensitive (Most Push)

## **DUKIE and DUKIE+ Photocells**

#### Typical Photocell Arangment

#### SEE NEXT PAGE ON SPECIAL DETECTOR AND PHOTOSTOP

Photocells are a necessity when automating, they provide an additional layer of safety by infrared beam across the driveway.

The photocell terminal is used as the primary photocell connection which will revert the gate back to open when an obstacle is detected during close. If an obstacle is present before a close command then it will prevent closure til the obstacle is clear.

In the case where the automatic closing timer is used then each time an obstacle passes through the photocell infrared beam the timer will restart.

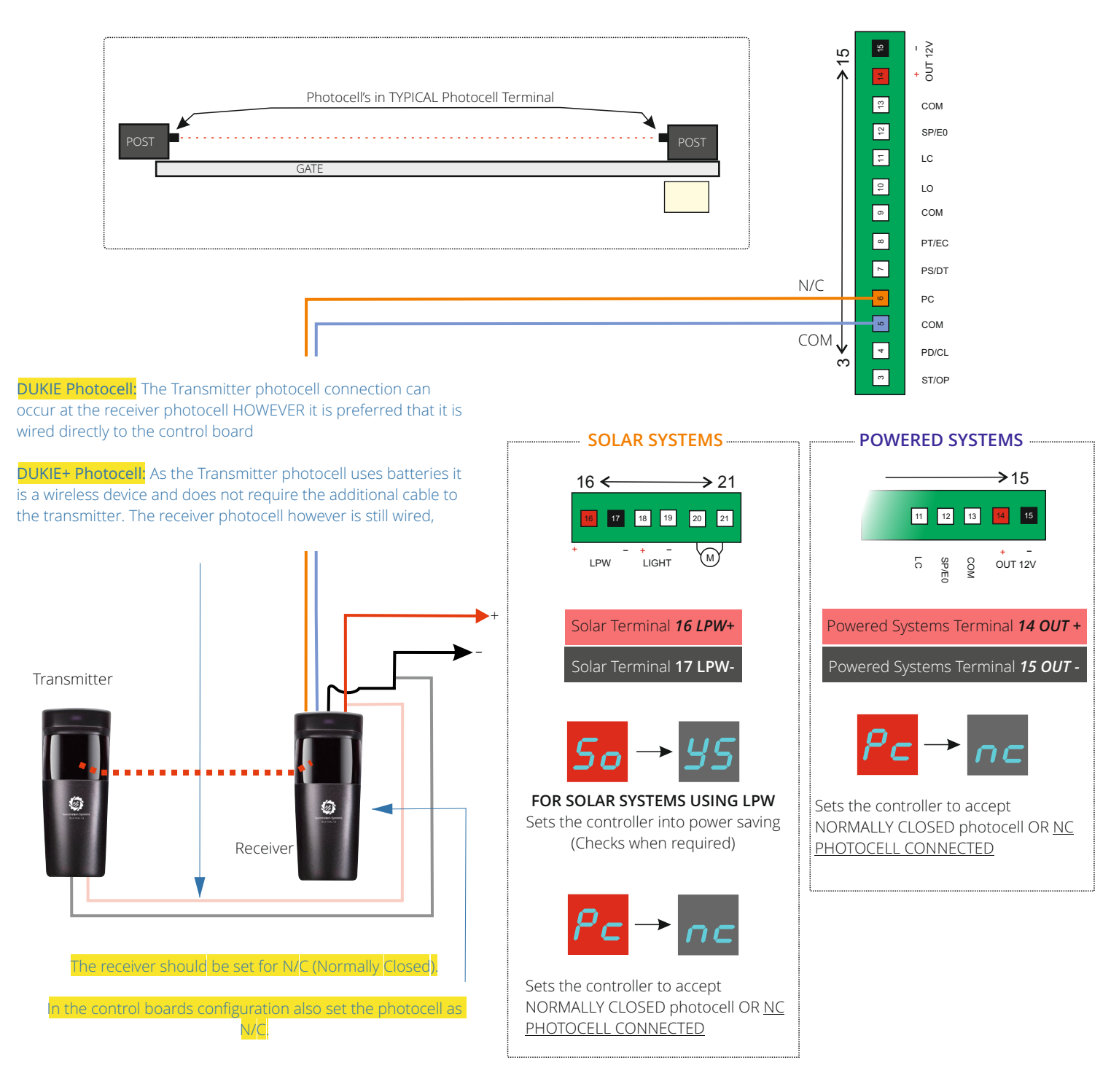

#### **Troubleshooting PC**

After powering the system the display will flash error Pc

- 1. If a solar system (using LPW power output) set the controller 50 to 95
- 2. For <u>ALL</u> systems ensure the setting of photocell *Pc* is set to *nc*
- 3. Ensure the photocell receivers jumper is also set to NC

If all above is OK, then bad photocell alignment, wiring problem or there is an obstacle. For solar systems temporarily use the OUT + terminal to power the photocell **(ensure the LPW+ terminal is disconnected)**, then wave your hand in front of the RECEIVER photocell, you should hear a very low audibility click, this means the photocell is in alignment. No click means bad alignment, incorrect/bad wiring or no power at one or both each cells- check there LED indicators.

#### Special Detector Mode / Photostop

SEE PREVIOUS PAGE ON TYPICAL PHOTOCELL CONNECTION

An additional set of photocells installed just past the gates open position. Ideal for scenarios requiring a command to close after the vehicle has passed through and used to signal the system that the gate has been used and is ready to close.

- If detected whilst opening it will finish the opening then IMMEDIATELY close 1
- 2. Whilst closing it will re-open gate then IMMEDIATELY close the gate
- 3 Whilst open it will tell the gate to close (Detector)

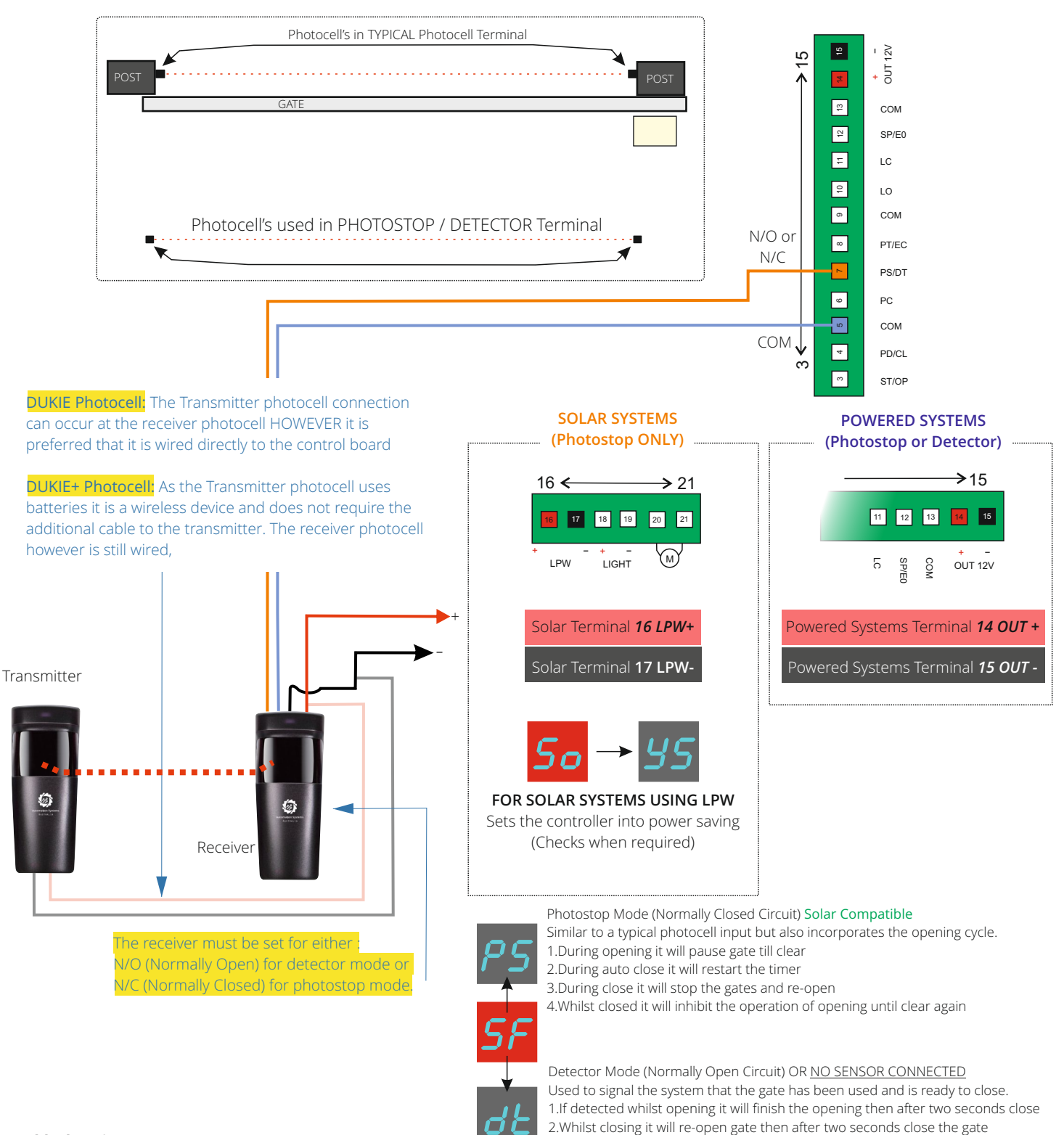

#### **Troubleshooting PS/DT**

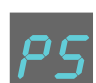

After powering the system the display may flash error P5 or dE

1. If a solar system, only photostop can be used (using LPW power output) set the controller 50 to 9s

2. Ensure the photocell receivers jumper is also set to the correct NO/NC Setting

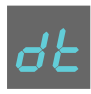

If all above is OK, then bad photocell alignment, wiring problem or there is an obstacle.

For solar systems temporarily use the OUT + terminal to power the photocell (ensure the LPW+ terminal is disconnected), then wave your hand in front of the RECEIVER photocell, you should hear a very low audibility click, this means the photocell is in alignment. No click means bad alignment, incorrect/bad wiring or no power at one or both each cells- check there LED indicators.

3.Whilst open it will tell the gate to close

## **Traffic Light Control**

A traffic light can integrate directly into the system to alert the traffic when it is safe to pass through the gateway. When the gate has reached the open position, the green terminal will activate allowing for the green on the traffic light to illuminate. When OPENING, CLOSING or CLOSED the red terminal will activate allowing for the red on the traffic light to illuminate.

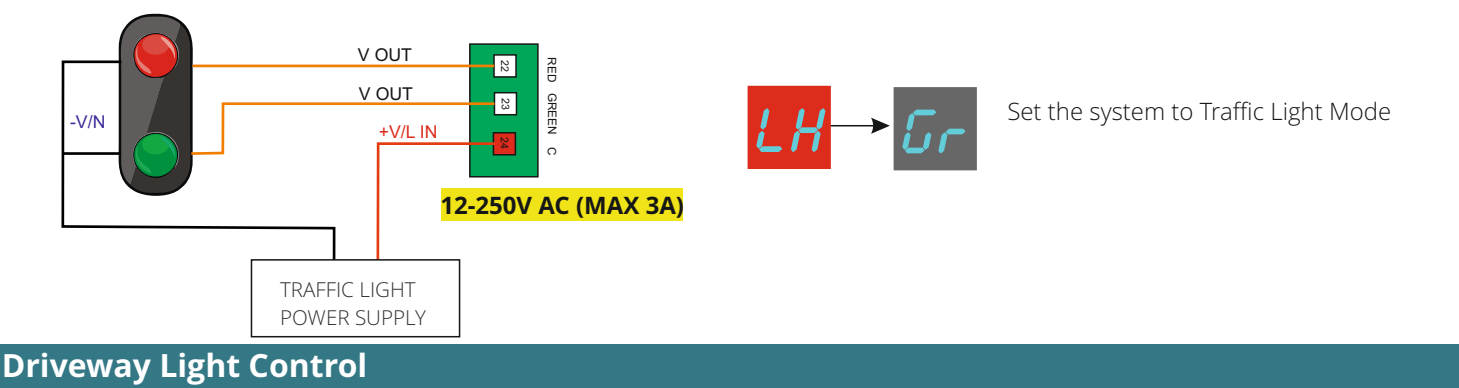

The system can manage the operation of driveway or yard lights when the gate system is operated for a set time and ALSO with the option to command the lights on by remote for the same set time. The maximum time per illumination cycle is 15 Minutes.

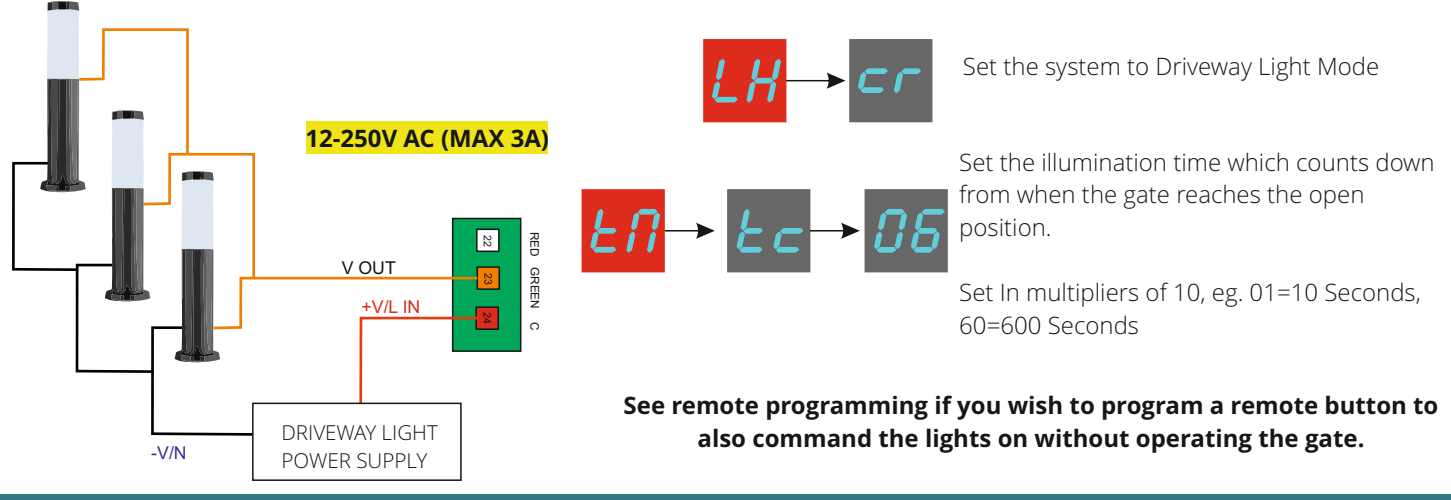

#### **Alert Strobe Illumination**

Alert Illumination allows power to a strobe AT ALL TIMES without a timeout except when the gate is not closed.

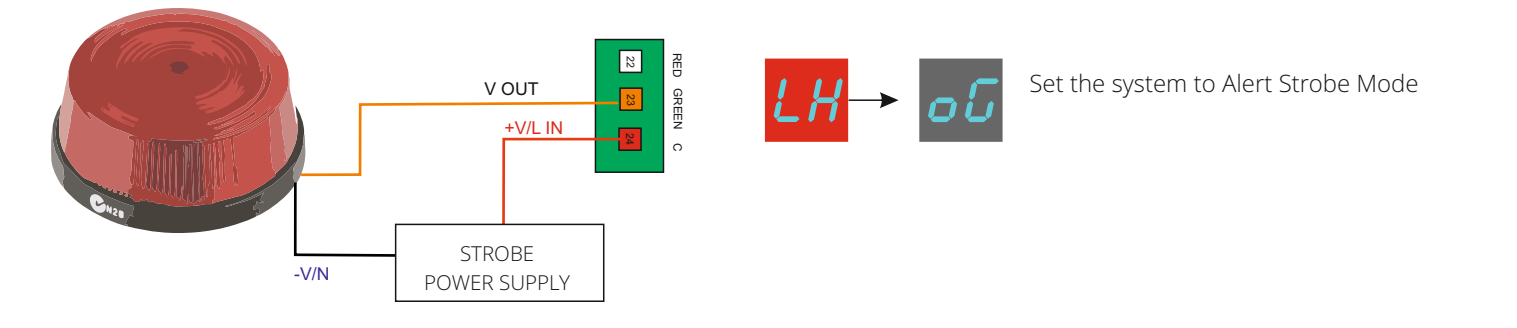

## Warning Light Output

A typical 12V alert beacon to allow users to know the gate is in motion.

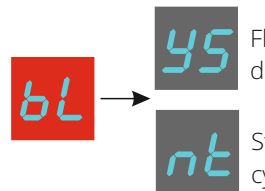

Flashing illumination ON/OFF during the cycle

Static illumination during the cycle

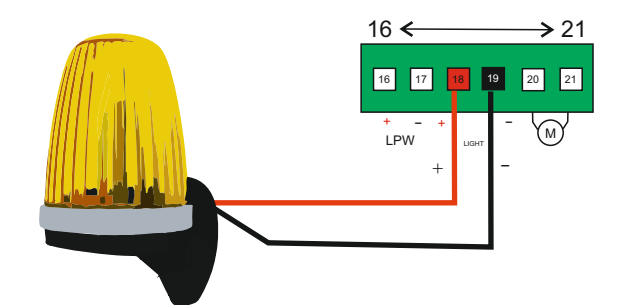

THIS IS NOT A DRIVEWAY LIGHT OUTPUT, Courtesy/Warning Lights Only

## Tekno Wi-Fi APP Switch

The Tekno Wi-Fi App Switch integrates into the system allowing for operation by APP anywhere in the world, the Tekno module requires good 2.4GHZ connection to the Wi-Fi of the premises.

Using Logic Mode "Standard" or "Standard with Automatic Closing Timer"

For Full Gate operation connect to terminal **3 ST/OP** 

For Pedestrian Gate Operation connect to terminal 4 PD/CL

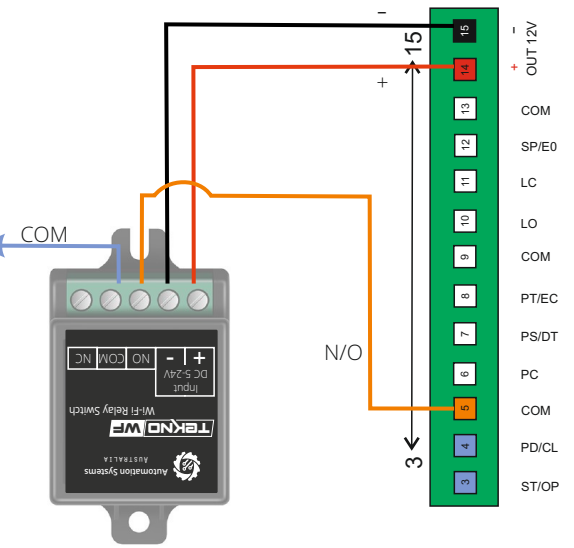

#### Loop Detector (12 Volt Version)

Typically for commercial and industrial use the loop detector can be used to command an OPEN or a CLOSE operation when detecting a vehicle.

12V 15 DO + Only Used with Logic Modes "Typical Complex", 13 сом "Typical Complex with Automatic Closing Timer" or " 12 SP/E0 Secure Complex" ÷ LC Operating Terminal 3 Terminal 4 ę (PD/CL) LO Logic (ST/OP) 6 СОМ CLOSE OPEN 80 PT/EC OPEN CLOSE ~ PS/DT 9 PC COM OPEN СОМ 4 PD/CL N/O ė 3 ST/OF

#### **Tekno K1 Wired Keypad**

A Tekno K1 wired keypad is typically (but not exclusively) used in a commercial or industrial environment as a wireless keypad can be used in a residential home. A wired keypad has little to no maintenance required as its power feed is supplied by the system through wiring.

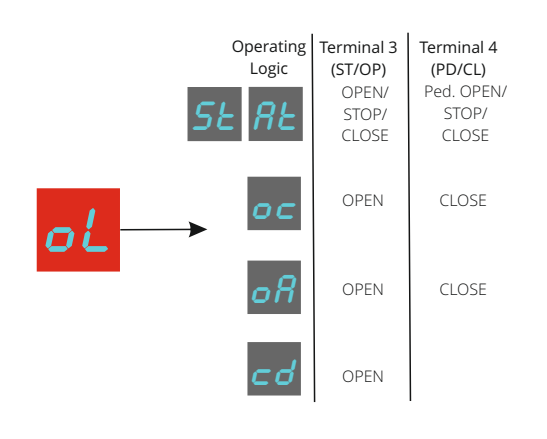

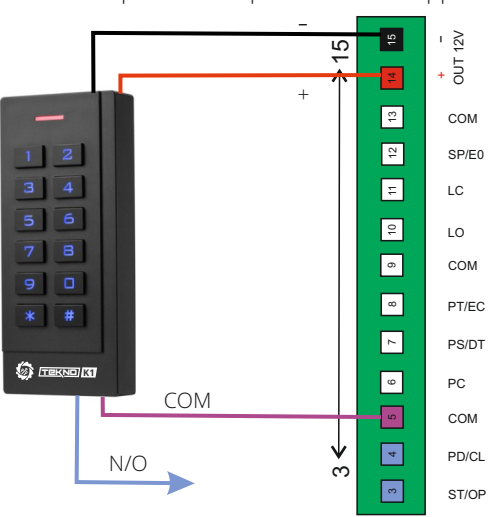

#### **Tekno 4 GSM Intercom**

The Tekno 4 GSM intercom allows totally wireless TWO WAY communication to any user, anywhere in the world using the mobile network. It allows for the automatic gate operation by pressing \* during a call or by sending an SMS command at any time.

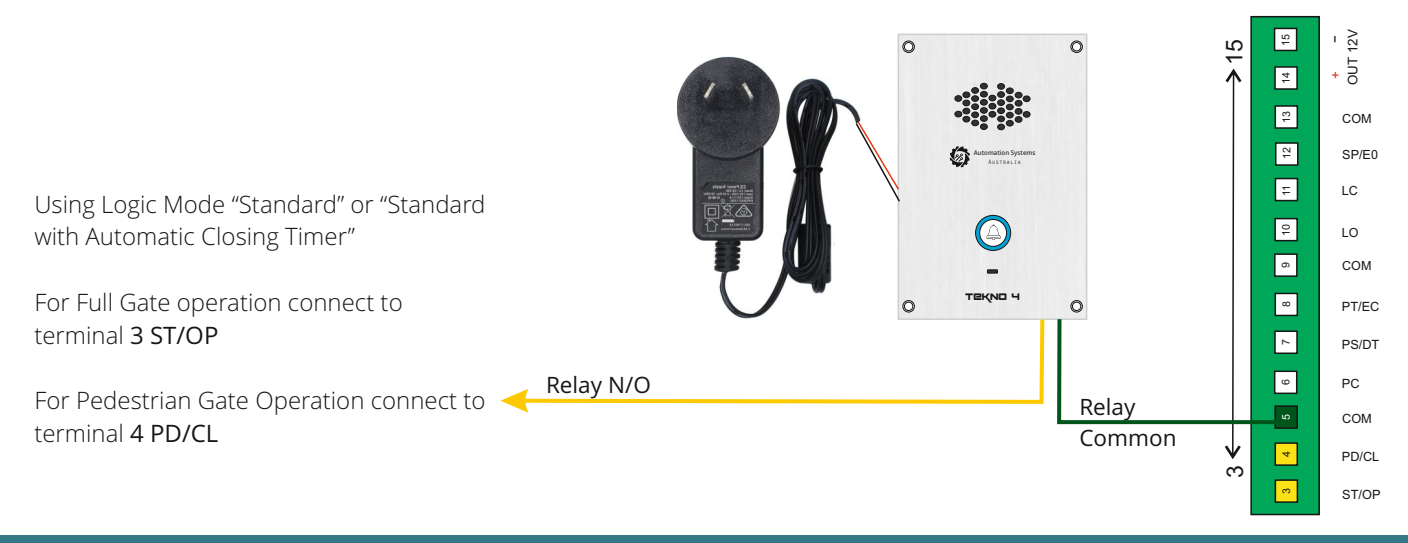

#### **Digital Weekly Timer (12 Volt Version)**

Typically for commercial and industrial the gate an be set to open at a certain time (and hold open), then close also at a set time. Multiple times can be programmed for all 7 days of the week selectively.

All other operations (outside of weekly time, eg. After Hours) by other access control devices such as a keypad will result in an automatic closing after the set control board automatic closing timer.

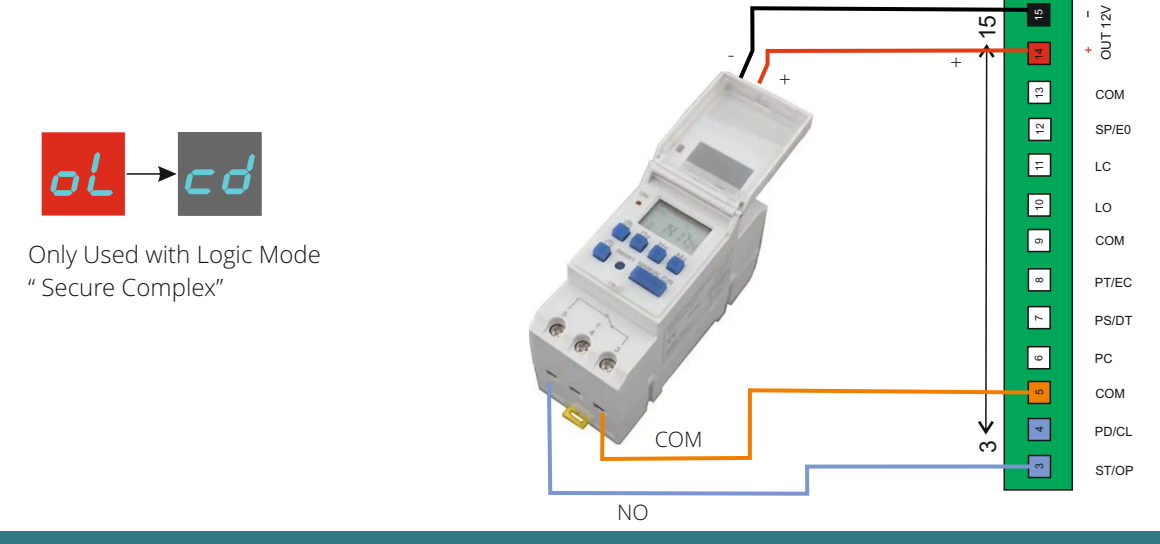

#### **Push Button**

Suitable for all applications a push button can be used to operate the gate simply by pressing the button.

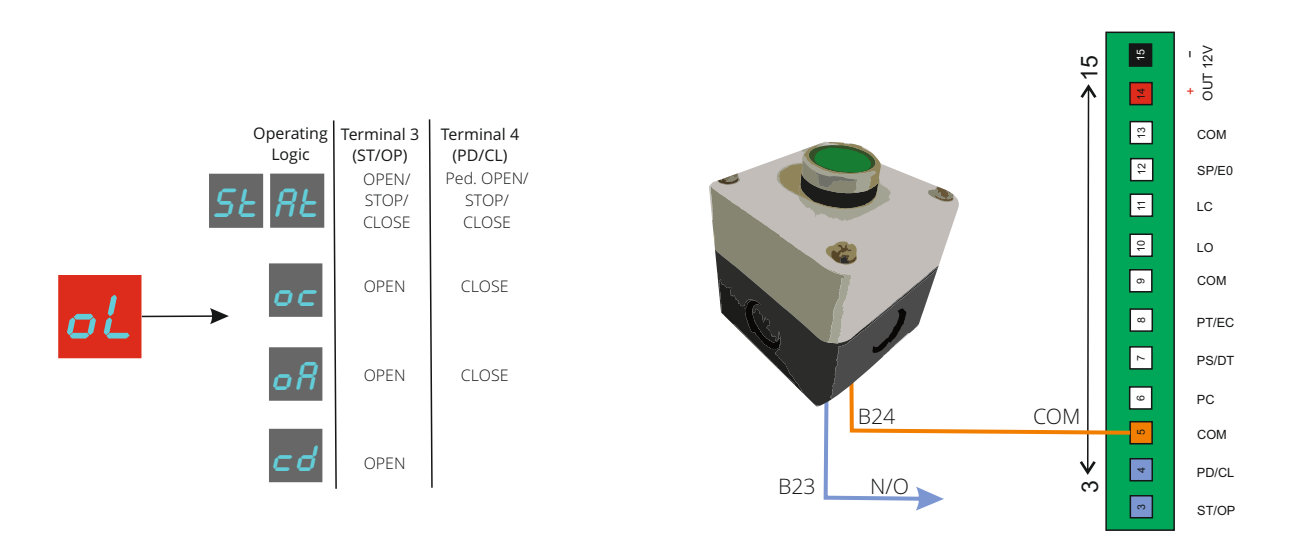

## **Emergency Stop Button**

An emergency stop button is used typically if the system is in a manned operation such as a security office or gate house OR such applications where an internal door is automated.

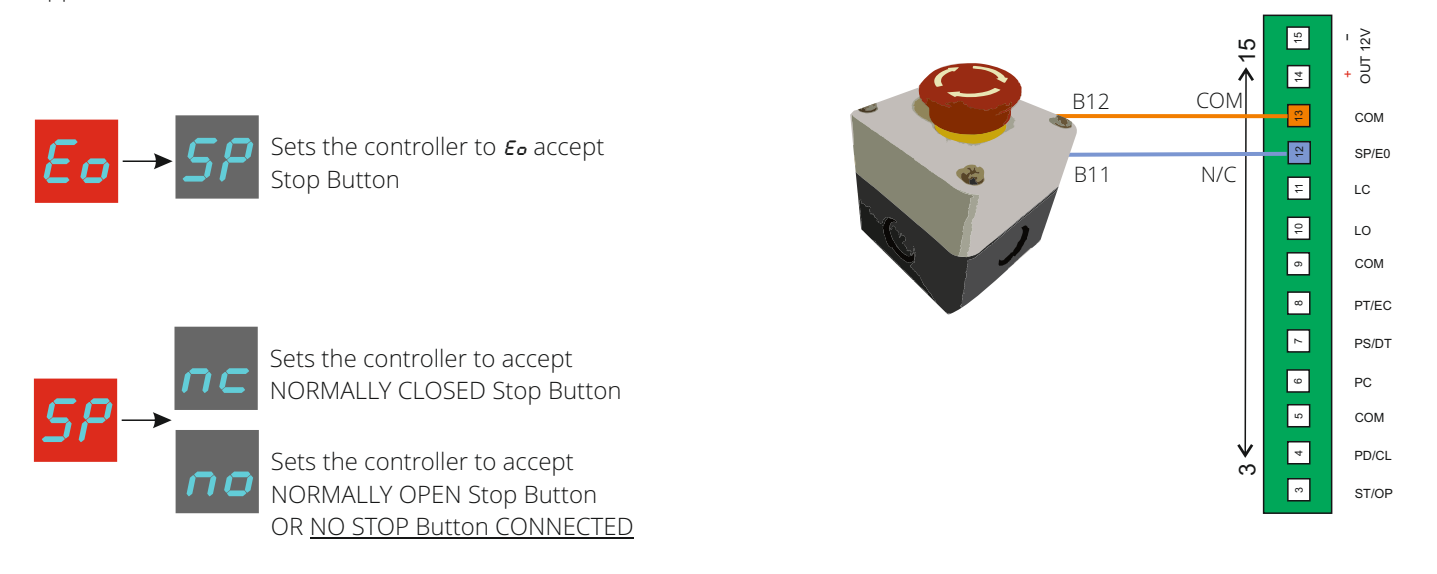

## **Amplify Booster Antenna**

The Amplify Booster Antenna will assist with remote signal in a case where the signal has been blocked by the fencing or the gate. The antenna should be installed as high as possible allowing it to be visually seen over the fence line.

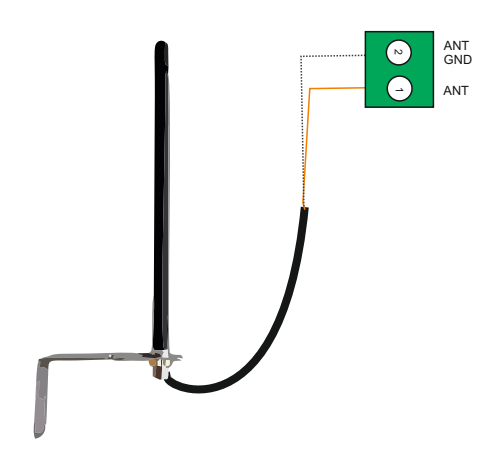

| Remote Enrollment number | Users Name/Employee ID | Feature |
|--------------------------|------------------------|---------|
| 01                       |                        |         |
| 02                       |                        |         |
| 03                       |                        |         |
| 04                       |                        |         |
| 05                       |                        |         |
| 06                       |                        |         |
| סי                       |                        |         |
| 08                       |                        |         |
| 09                       |                        |         |
| 10                       |                        |         |
| 11                       |                        |         |
| 12                       |                        |         |
| 13                       |                        |         |
| 14                       |                        |         |
| 15                       |                        |         |
| 16                       |                        |         |
| 17                       |                        |         |
| 18                       |                        |         |
| 19                       |                        |         |
| 20                       |                        |         |
| 21                       |                        |         |
| 22                       |                        |         |
| 23                       |                        |         |
| 24                       |                        |         |
| 25                       |                        |         |
| 26                       |                        |         |
| 27                       |                        |         |
| 28                       |                        |         |

#### Warranty Terms and Conditions

The product is warranted for a period of twelve months (one year) from the date of purchase, unless expressly specified as extended warranty (extension to the warranty period). The product is to be installed for its intended purpose and for normal use as outlined within the installation manual, the product warranty is exclusively for defects in manufacturing and manufacturing workmanship. It does not cover out of guidelines use, natural or other disasters, abnormal weather conditions, damage incurred in shipping or handling, damage caused by disaster such as fire, flood, wind, earthquake, lightning, excessive voltage, mechanical shock, water damage, damage caused by unauthorized attachment, alterations, modifications, or foreign objects, damage caused by peripherals (unless such peripherals were supplied by Automation Systems Australia), defects caused by failure to provide a suitable installation environment for the products, damage caused by usage of the products for purpose other than those for which it was designed, damage from improper maintenance, damage arising out of any other abuse, mishandling, and improper application of the products.

At is discretion Automation Systems Australia will require the item determined by the support staff to be returned to base in it original unmodified condition for a warranty inspection if within the warranty period. A return authorization "RA" number will be provided to be enclosed with the product in question. The warranty will not cover freight fees to base, customs fees or any labour costs at the installation site but will cover repair or replacement of the product as seen fit. Automation Systems Australia will cover the freight of the returned item to the original address if deemed as a warranty repair or replacement item. Any warranty repairs or replacements continue to carry through the remaining warranty period and do not extend or restart the period.

Under no circumstances shall Automation Systems Australia be liable for any special, incidental, or consequential damages based upon breach of warranty, breach of contract, negligence, strict liability, or any other legal theory. Such damages include, loss of profits, loss of the product or any associated equipment, cost of capital, cost of substitute or replacement equipment, facilities or services, down time, purchaser's time, the claims of third parties, including customers, and injury to property.

This warranty contains the entire warranty and shall be in lieu of any and all other warranties, whether expressed or implied (including all implied warranties of merchantability or fitness for a particular purpose). And of all other obligations or purporting to act on its behalf to modify or to change this warranty, nor to assume for it any other warranty or liability concerning this product.

Automation Systems Australia will at its option repair or replace out-of-warranty products at a determined cost which are returned to its base according to the following conditions. Anyone returning goods to Automation Systems Australia must first obtain an authorization number. Automation Systems Australia will not accept any shipment whatsoever for which prior authorization has not been obtained. Products which Automation Systems Australia determines to be repairable will be repaired and returned. A set fee which Automation Systems Australia has been predetermined and which may be revised from time to time will be charged for each unit repaired. Products which Automation Systems Australia determines not repairable will be replaced by the nearest equivalent product available at that time. The current market price for the replacement product will be charged for each replacement unit.